# บทที่ 4

#### ผลการดำเนินงาน

#### 4.1 ผลการดำเนินงาน

จากการจัดทำโครงงานระบบการพัฒนาเว็บแอพพลิเคชั่นสำหรับการบริหารจัดการฟาร์ม ไข่ไก่ ชานาลินฟาร์ม อ.สันป่าตอง จ.เชียงใหม่ มีวัตถุประสงค์เพื่อพัฒนาระบบบริหารจัดการข้อมูล สารสนเทศภายในองค์กร โดยนำเทคโนโลยีสารสนเทศเข้ามาช่วยสร้างและจัดการระบบ เพื่อทำให้ มีความคล่องตัวในการดำเนินกิจกรรมขั้นตอนต่าง ๆ มากยิ่งขึ้น

ระบบการพัฒนาเว็บแอพพลิเคชั่นสำหรับการบริหารจัดการฟาร์มไข่ไก่ ชานาลินฟาร์ม อ. สันป่าตอง จ.เซียงใหม่ เป็นการพัฒนาระบบร่วมกับระบบฐานข้อมูลมายเอสคิวแอล (MySQL) ที่ใช้ โปรแกรมจำลองฐานข้อมูล (Appserv) เพื่อทดสอบการใช้งานของระบบรวมไปถึงการปรับแก้ไข ส่วนต่าง ๆ ของระบบ โดยมีการนำภาษาที่ใช้ในการพัฒนาและจัดรูปแบบหน้าตาภายในระบบ ได้แก่ พีเอชพี (PHP) ภาษาซีเอสเอส (CSS) ภาษาเอชทีเอ็มแอล (HTML) และภาษาจาวาสคริปต์ (JavaScript) รวมกับโปรแกรมเจคิวรี่ (JQuery) ในการพัฒนาระบบ

ระบบการพัฒนาเว็บแอพพลิเคชั่นสำหรับการบริหารจัดการฟาร์มไข่ไก่ ชานาลินฟาร์ม อ. สันป่าตอง จ.เชียงใหม่ เป็นระบบที่ช่วยในการจัดการบริหารงานในองค์กร เพื่อให้สามารถลด ปัญหาการจัดเก้บข้อมูลที่ผิดพลาด และช่วยจัดเก็บข้อมูลไม่ว่าจะเป็นข้อมูลผู้ใช้งาน ที่เกี่ยวข้องกับ ระบบ ข้อมูลสต๊อกวัตถุดิบ ข้อมูลโรงเรือน ข้อมูลปริมาณไข่ไก่ ข้อมูลการประชาสัมพันธ์ขององค์กร ข้อมูลโรคไก่ และข้อมูลรายงานต่าง ๆ ที่จะเป็นประโยชน์ในการแก้ไขข้อมูล สำหรับพนักงานและ ตรวจสอบข้อมูลแก่ผู้บริหารในอนาคต และยังช่วยให้องค์กรมีระบบบริหารจัดการงานที่เป็น มาตรฐานยิ่งขึ้น

#### 4.2 การอธิปรายผล

จากการดำเนินงานการจัดทำระบบการพัฒนาเว็บแอพพลิเคชั่นสำหรับการบริหารจัดการ ฟาร์มไข่ไก่ ชานาลินฟาร์ม อ.สันป่าตอง จ.เชียงใหม่ ผู้จัดทำได้ดำเนินงานตามขั้นตอนและแผนการ ดำเนินงานที่กำหนดไว้ ซึ่งทำใหเป็นไปตามวัตถุประสงค์ในการพัฒนาเว็บไซต์โดยระบบสามารถ นำไปใช้งานได้จริง

โดยระบบมีการใช้งานอยู่ 7 ระดับการใช้งานคือ

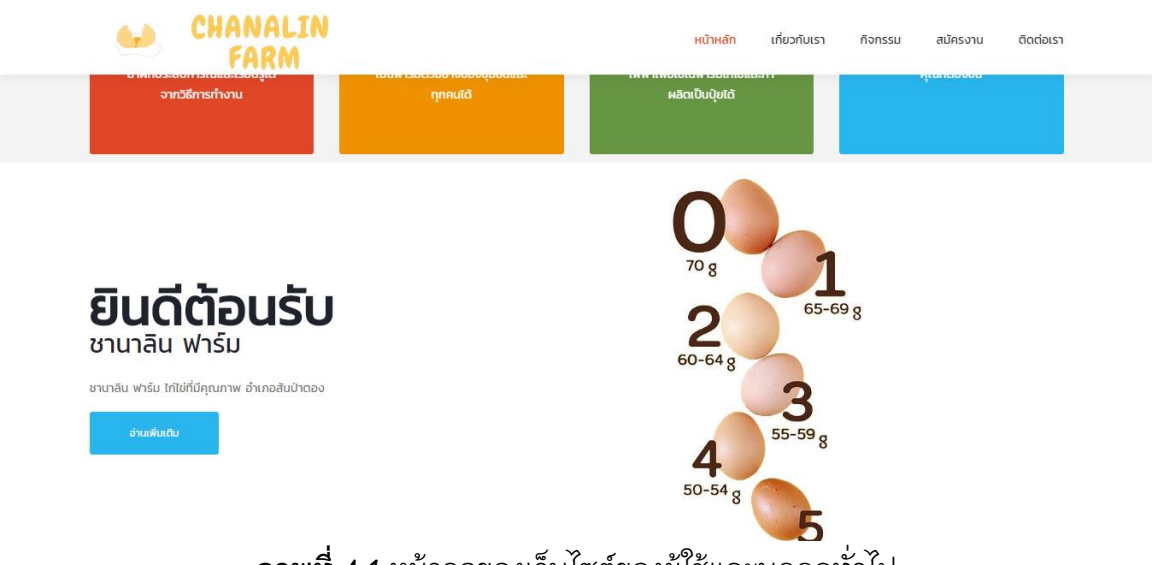

4.2.1 แสดงผลการดำเนินงานของบุคคลทั่วไป

**ภาพที่ 4.1** หน้าจอของเว็บไซต์ของผู้ใช้และบุคคลทั่วไป

จากภาพที่ 4.1 แสดงหน้าจอหลักของเว็บไซต์สำหรับผู้เยี่ยมชมเว็บไซต์ทั่วไป แสดงให้เห็น

ถึงข้อมูลข่าวสารและประชาสัมพันธ์ต่าง ๆ

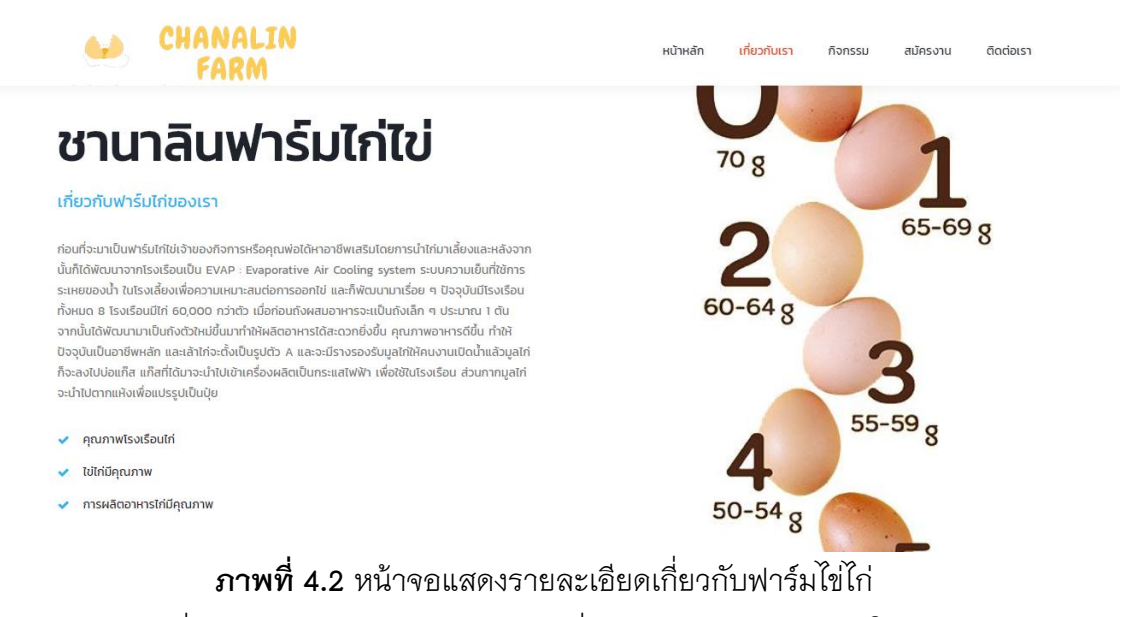

จากภาพที่ 4.2 แสดงหน้าจอรายละเอียดเกี่ยวกับฟาร์มไข่ไก่ แสดงให้เห็นว่าทางฟาร์มมี

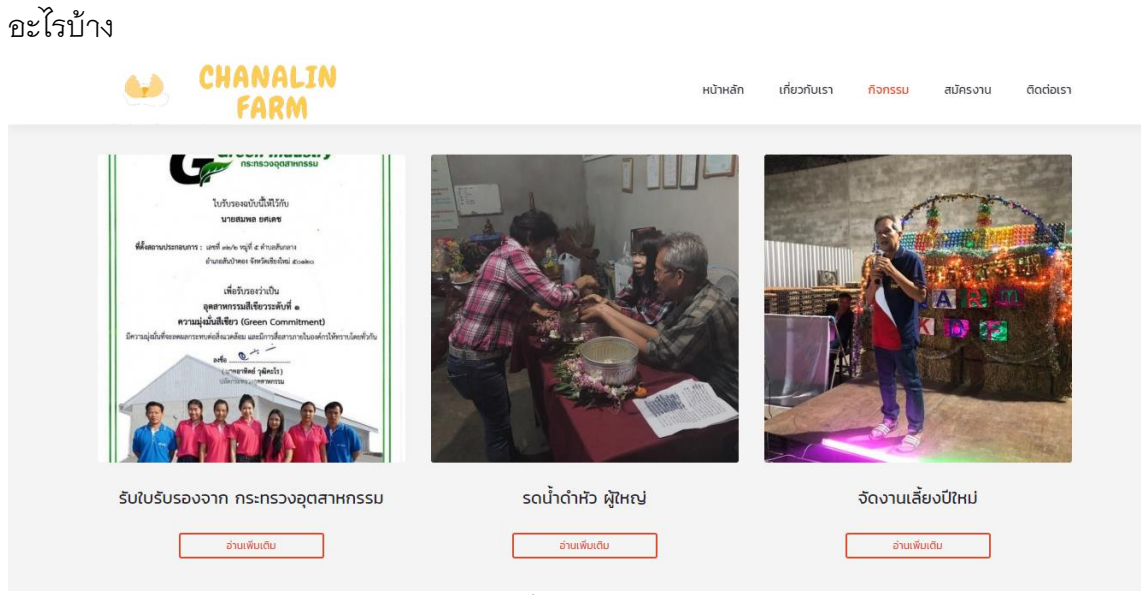

**ภาพที่ 4.3** หน้าจอแสดงเกี่ยวกับการประชาสัมพันธ์ เว็บบอร์ด

จากภาพที่ 4.3 แสดงหน้าจอรายละเอียดเกี่ยวกับการประชาสัมพันธ์เกี่ยวกับงานในองค์กร สามารถคลิกเข้าไปอ่านรายละเอียดเพิ่มเติมได้ โดยการกดปุ่มอ่านเพิ่มเติม

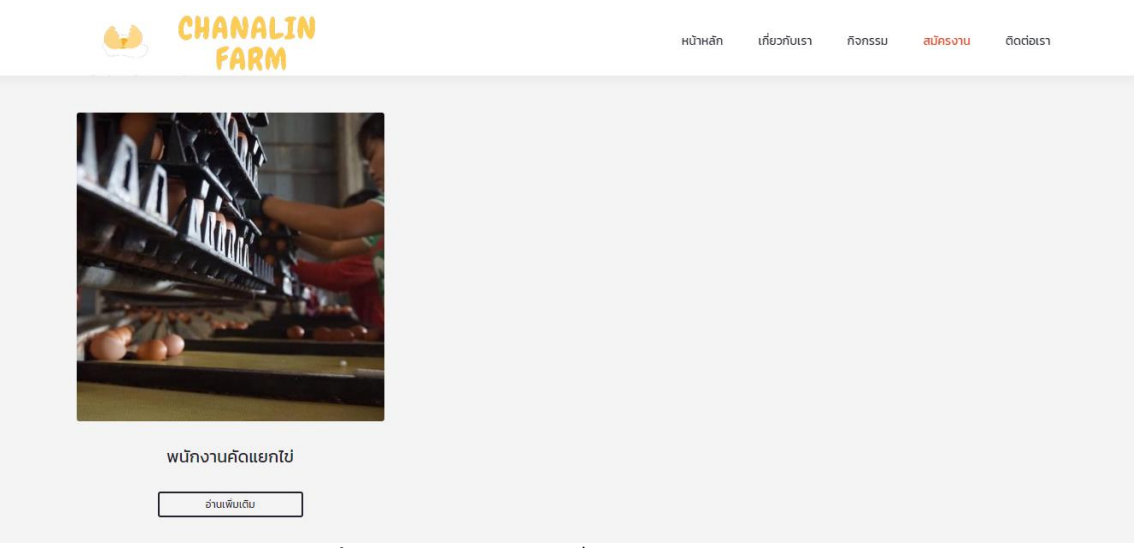

#### **ภาพที่ 4.4** หน้าจอแสดงเกี่ยวกับการรับสมัครงาน

จากภาพที่ 4.4 จะแสดงรายละเอียดเกี่ยวกับการรับสมัครงานสามารถดูรายละเอียดการ รับสมัครได้โดยการกดอ่านเพิ่มเติม

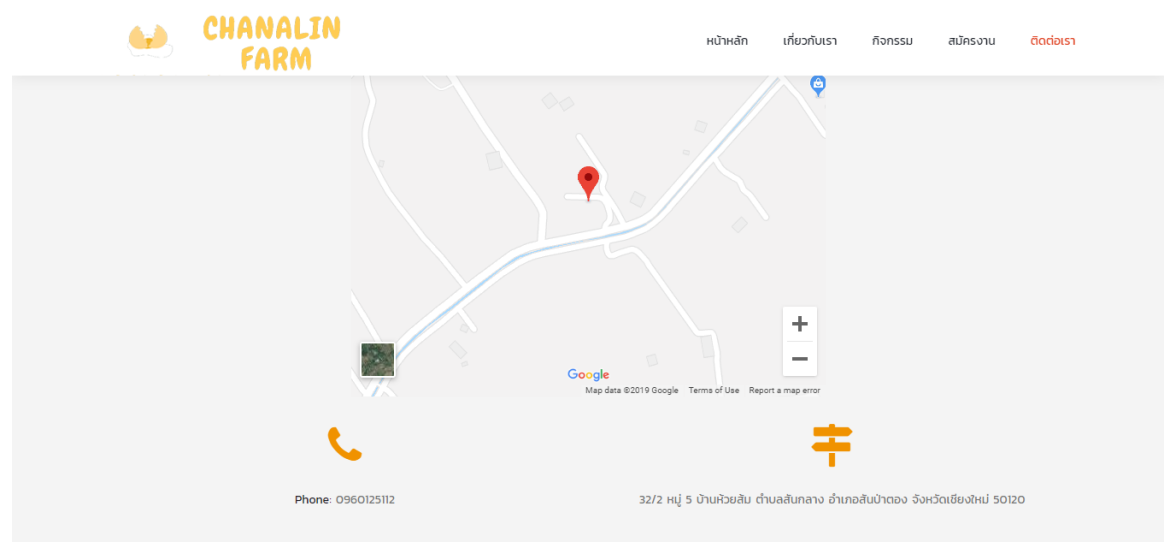

### **ภาพที่ 4.5** หน้าจอแสดงเกี่ยวกับการติดต่อ

จากภาพที่ 4.5 แสดงหน้าจอรายละเอียดเกี่ยวกับข้อมูลการติดต่อ ขององค์กรรวมทั้งแผน ที่เส้นทางเดินทางไปชานาลินฟาร์ม

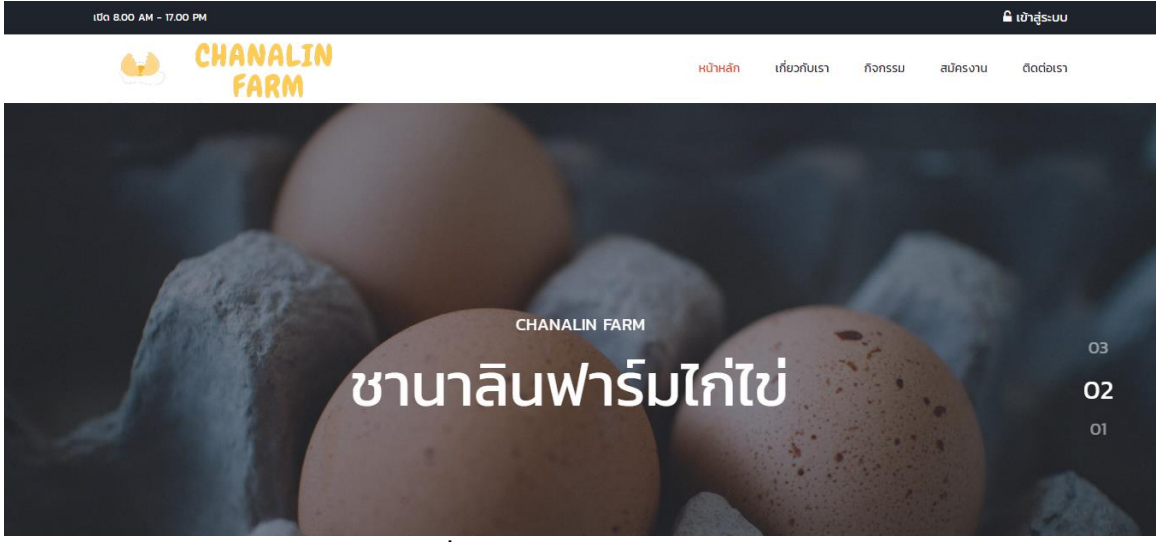

### **ภาพที่ 4.6** หน้าจอคลิกเข้าสู่ระบบ

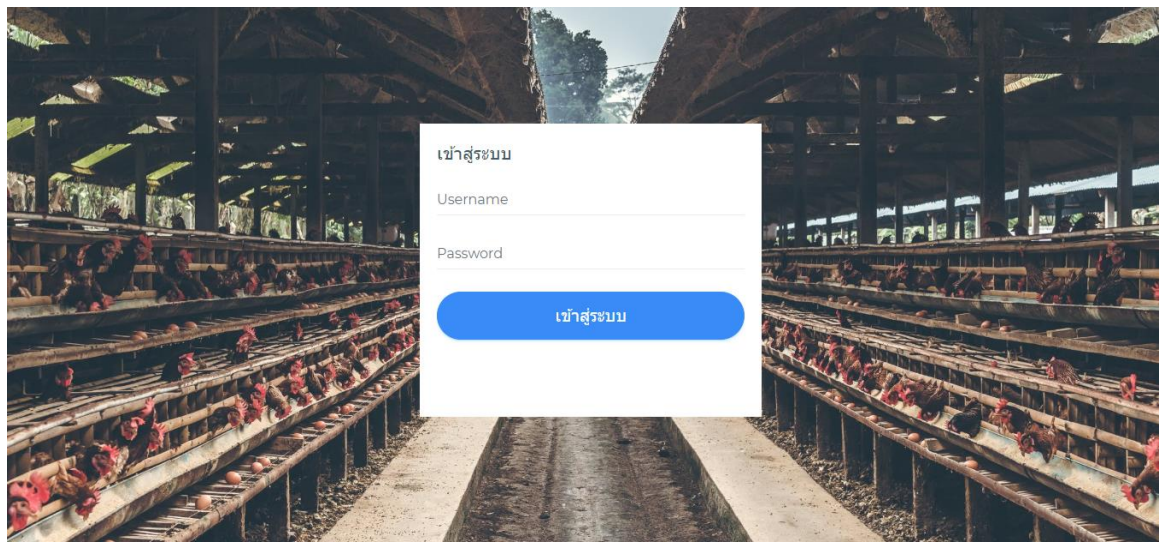

**ภาพที่ 4.7** หน้าจอเข้าสู่ระบบ

จากภาพที่ 4.7 แสดงหน้าจอการเข้าสู่ระบบ โดยการกรอก Username และรหัสผ่าน เพื่อที่จะเข้าไปจัดการข้อมูลต่าง ๆ

|                        | _           |                   |          |              |              |            |           |               |                      |
|------------------------|-------------|-------------------|----------|--------------|--------------|------------|-----------|---------------|----------------------|
| CHANALIN               |             |                   |          |              |              |            |           |               |                      |
| โปรไฟล์ >              |             |                   |          |              |              |            |           | หน้าหล่       | in > จัดการข้อมูลพนั |
| ข้อมูลพนักงาน          | จัดการข้อมุ | <b>มูลพนักงาน</b> |          |              |              |            |           | +             | เพิ่มข้อมูลพนักงาน   |
| การหน้าเว็บไซด์        | แบ่งดามประ  | ะเภทผู้ใช้        |          |              |              |            |           |               |                      |
| ข้อมูลหน้าเว็บไซต์ >   | Admin       | เจ้าของกิจการ     | พนักงานป | ระจำโรงเรือน | พนักงานดูแลไ | ข่ พนักงาน | แผนกอาหาร | สัดวแพทย์     |                      |
| าบันทึกข้อมลประจำวัน > | Show        | 10 • entries      |          |              |              |            | Searc     | ch:           |                      |
|                        | No. ↑↓      | Username 🗤        | ชื่อ ↑↓  | นามสกุล ↑↓   | เบอร์โทร ↑↓  | ตำแหน่ง ↑↓ | รูปภาพ ↑  | ↓ ดูข้อมูล ↑↓ | แก้ไข<br>ข้อมูล ↑↓   |
| ข่อมูลใก่ >            | 1           | kamonrat          | กมลรัตน์ | ก่าวินจันทร์ | 0960125112   | Admin      |           | 🕹 ย<br>ข้อมุล | 🖉 แก้ไข              |
| ุข้อมูลไข่ >           |             |                   |          |              |              |            | <u> </u>  |               |                      |
|                        |             |                   |          |              |              |            |           | Provious      | 1 Novt               |

จากภาพที่ 4.8 แสดงหน้าจอการจัดการข้อมูลผู้ใช้ระบบ สามารถเพิ่ม ลบ แก้ไข ข้อมูลต่าง ๆ ของผู้ใช้ได้

| ڬ CHANALIN         | =                                                                                | 6 |
|--------------------|----------------------------------------------------------------------------------|---|
| 🛐 โปรไฟล์ 🛛 >      | แก้ไขข้อมูลพนักงาน                                                               |   |
|                    | Username Password                                                                |   |
|                    | kamonrat                                                                         |   |
|                    | ชื่อ นามสกุล                                                                     |   |
|                    | กมลรัตน์                                                                         |   |
|                    | E-mail เบอร์โทรศัพท์                                                             |   |
|                    | yiw_kamonrat@hotmail.com 0960125112                                              |   |
|                    | ตำแหน่ง                                                                          |   |
|                    | ✓ Admin เจ้าของกิจการ พนักงานโรงเรือน พนักงานดูแลอาหาร พนักงานดูแลไข่ สัตว์แพทย์ |   |
|                    |                                                                                  |   |
|                    | รูปโปรไฟล์                                                                       |   |
| ≜. มอมิต เ≥งเรอน > |                                                                                  |   |
|                    |                                                                                  |   |

**ภาพที่ 4.9** หน้าจอแก้ไขข้อมูลผู้ใช้

จากภาพที่ 4.9 แสดงหน้าจอการแก้ไขข้อมูลต่าง ๆ ของผู้ใช้สามารถแก้ไข ชื่อ – นามสกุล Username Password ฯลฯ เป็นด้น

#### 4.2.2 แสดงผลการดำเนินงานของผู้ดูแลระบบ

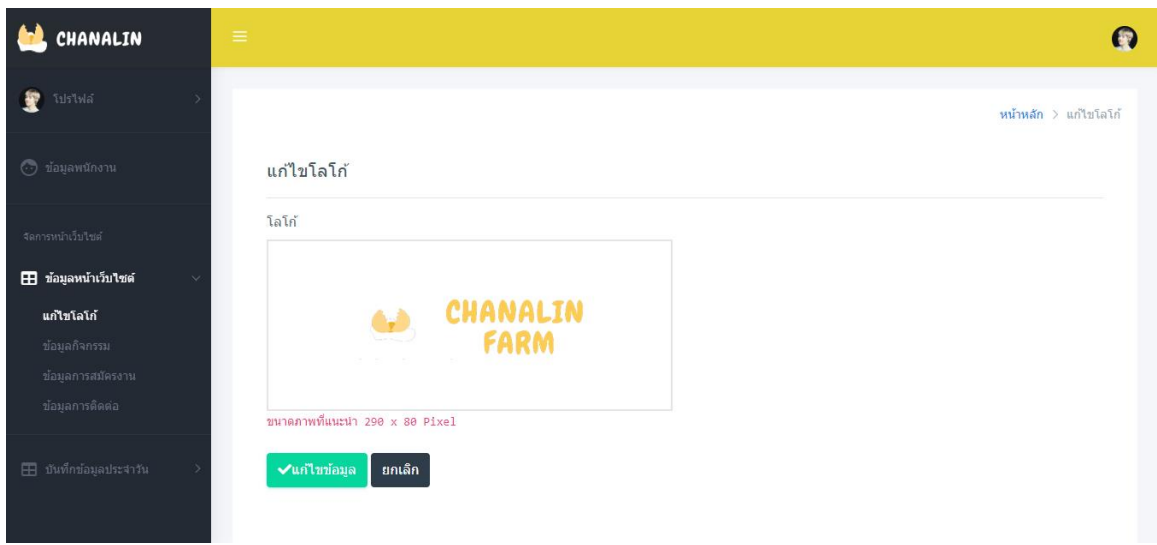

### **ภาพที่ 4.10** หน้าจอแก้ไขโลโก้หน้าเว็บไซต์

จากภาพที่ 4.10 แสดงรูปโลโก้หน้าเว็บไซต์ สามารถแก้ไขรูปโลโก้ได้

| 🛀 CHANALIN                                           |            |                                  |                      |                                                                                                    |                           | Ø               |
|------------------------------------------------------|------------|----------------------------------|----------------------|----------------------------------------------------------------------------------------------------|---------------------------|-----------------|
| 한 โปรไฟล์ >                                          | ข้อมูลกิจศ | าระท                             |                      |                                                                                                    |                           | + เพิ่มข้อมูล   |
| 💿 ข้อมูลพนักงาน                                      | Show 10    | ▼ entries                        |                      |                                                                                                    | Search:                   |                 |
|                                                      | No. ↑↓     | หัวข้อข่าว                       | $\uparrow\downarrow$ | รูปภาพ ↑↓                                                                                                    | วันที่เพิ่ม ↑↓            | แก้ไขข้อมูล ≏⊍  |
| จัดการหน้าเว็บไซด์                                   | 1          | รับใบรับรองจาก กระทรวงอุตสาหกรรม | Γ                    |                                                                                                    | 6 W.A. 2562               | 🖊 ແກ້ໄສ 🗍 ສນ    |
| ข้อมูลหน้าเว็บไซด์ ∨     แก้ไขโลโก้     ข้อมอติอกรรม |            |                                  |                      | Under<br>Herrichten<br>Herrichten |                           |                 |
| บ้อมูลการสมัครงาน                                    | 2          | รดน้ำดำหัว ผ้ใหญ่                |                      |                                                                                                    | 28 เม.ย. 2561             | 🖉 แก้ไข 🗍 ลบ    |
| ข้อมูลการติดต่อ                                      |            | ~ ~                              |                      |                                                                                                    |                           |                 |
| 🎛 บันทึกข้อมูลประจำวัน >                             | 3          | จัดงานเลี้ยงปีใหม่               |                      |                                                                                                    | 1 <mark>ม.ค</mark> . 2562 | 🖊 แก้ไข 🛈 สม    |
|                                                      | Chowing 1+ | a 7 of 7 optrios                 |                      |                                                                                                    |                           | Previous 1 Next |

**ภาพที่ 4.11** หน้าจอแสดงข้อมูลประชาสัมพันธ์ เว็บบอร์ด

จากภาพที่ 4.11 แสดงหน้าจอการจัดการข้อมูลประชาสัมพันธ์ กิจกรรมภายในองค์กร สามารถเพิ่ม ลบ แก้ไข ข้อมูลกิจกรรมได้

| 🛀 CHANALIN                                                                 |                                               | 0 |
|----------------------------------------------------------------------------|-----------------------------------------------|---|
| 🛐 โปรไฟล์ 💦                                                                | แก้ไขข้อมูลกิจกรรม                            |   |
| 💿 ข่อมูลพนักงาน                                                            | ห้วข้อข่าว<br>รดน้ำคำหัว ผู้ไหญ่              |   |
| จัดการหน้าเว็บไซล์                                                         | วันที่ลงข่าว                                  |   |
| 👥 ข้อมูลหน้าเว็บไซต์ 🗸                                                     | 04/28/2018                                    |   |
| แก้ไขโอโก้<br><b>ข้อมูลกิจกรรม</b><br>ข้อมูลการสมัครงาน<br>ข้อมูลการสัดต่อ | 2017/10/2017                                  |   |
| มันทึกข้อมูลประสาวัน >                                                     |                                               |   |
| 🖽 ข้อมูลไก่ 🔿                                                              | ราบละเอียด                                    | _ |
| III ข้อมูลไข่ >                                                            | X- BU Ø Montaerat- A - Ξ Ξ Ξ- ⊞- αο 🖬 🖷 X 🛷 ? | * |
|                                                                            | สมสามประพณสงกรานด์ จัดกิจกรรมรดปาดำหัวผู้ใหญ่ |   |

#### **ภาพที่ 4.12** หน้าจอแก้ไขข้อมูลกิจกรรม

จากภาพที่ 4.12 แสดงหน้าจอการแก้ไขข้อมูลกิจกรรม สามารถแก้ไข หัวข้อข่าว รูปภาพ หน้าปก วันที่ลงข่าว ฯลฯ เป็นต้น

| 🛀 CHANALIN                                  | =                           | Q                                       |
|---------------------------------------------|-----------------------------|-----------------------------------------|
| 🕎 โปรไฟล์ >                                 |                             | หน้าหลัก > ข้อมูลการรับสมัครงาน         |
| 💮 ข้อมูลพนักงาน                             | ข้อมูลการรับสมัครงาน        | 🛨 เพิ่มบ้อมูล                           |
| จัดการหน้าเว็บไซต์                          | Show 10 • entries           | Search:                                 |
| 🗄 ข้อมูลหน้าเว็บใชต์ 🛛 🗸                    | No. ≁่ ตำแหน่งที่ต้องการ ≁่ | รูปภาพ าะ วันที่เพิ่ม าะ แก้ไขข้อมูล าะ |
| แก้ไขโลโก้<br>ข้อมูลกิจกรรม                 | ] พนักงานดัดแยกไข่          | 24 t31 t3. 2562 🖉 and 🗊 🛈 ata           |
| <b>ข้อมูลการสมัครงาน</b><br>ข้อมูลการดิดต่อ | Showing 1 to 1 of 1 entries | Previous 1 Next                         |
| ปันทึกข้อมูลประจำวัน >                      |                             |                                         |
|                                             |                             |                                         |

**ภาพที่ 4.13** หน้าจอแสดงข้อมูลการรับสมัครงาน

จากภาพที่ 4.13 แสดงหน้าจอการจัดการข้อมูลข้อมูลการรับสมัครงาน สามารถเพิ่ม ลบ แก้ไข ข้อมูลการรับสมัครงานได้

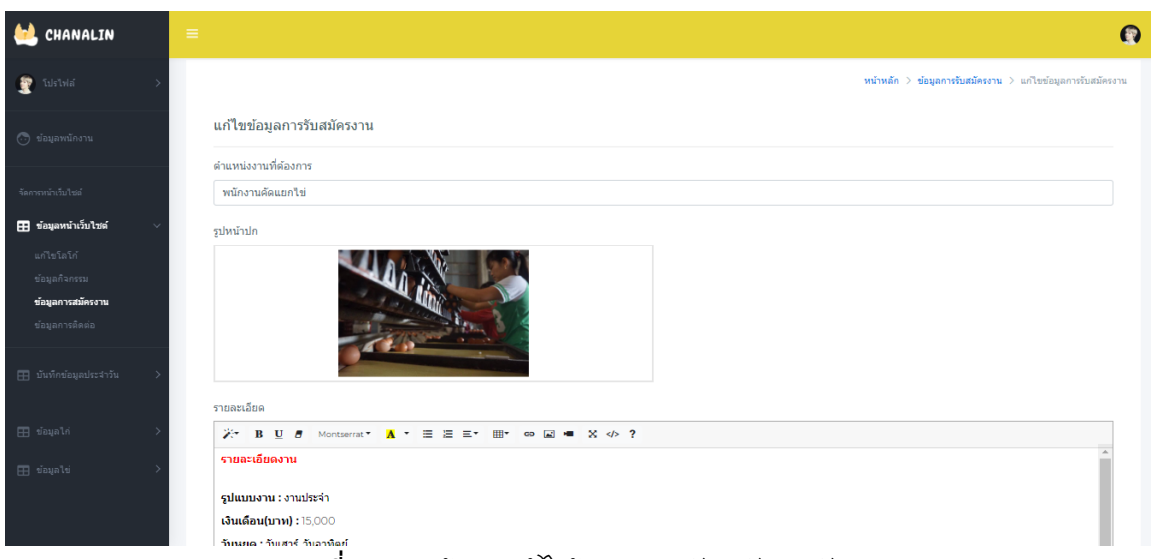

**ภาพที่ 4.14** หน้าจอแก้ไขข้อมูลการรับสมัครพนักงาน

จากภาพที่ 4.14 แสดงหน้าจอการแก้ไขข้อมูลการรับสมัครพนักงาน สามารถแก้ไข ตำแหน่งที่ต้องการ รูปหน้าปก รายละเอียดการรับสมัคร เป็นต้น

| 🛀 CHANALIN                 |                            | Ð                                                                  |
|----------------------------|----------------------------|--------------------------------------------------------------------|
| 🕎 โปรไฟล์ >                |                            | <b>หน้าหลัก</b> > ข้อมูลการติดต่อองด์กร                            |
| 💿 ข้อมูลพนักงาน            | แก้ไขข้อมูลการติดต่อองค์กร |                                                                    |
| จัดการหน้าเว็บไซต์         | เบอร์โทรศัพท์              | ที่อยู่                                                            |
| ี่ ข้อมูลหน้าเว็บใชด์ ∨    | 0960125112                 | 32/2 หมู่ 5 บ้านห้วยส้ม ตำบลสันกลาง อ่าเภอสันป่าดอง จังหวัดเชียงให |
| แก้ไขโลโก้<br>ข้อบอก็จกรรบ | ✔ แก้ไขข้อมูล ยกเล็ก       |                                                                    |
| ข้อมูลการสมัครงาน          |                            |                                                                    |
| ข้อมูลการติดต่อ            |                            |                                                                    |
| ปันทึกข้อมูลประจำวัน >     |                            |                                                                    |

**ภาพที่ 4.15** หน้าจอแก้ไขข้อมูลการติดต่อ

จากภาพที่ 4.15 แสดงหน้าจอการแก้ไขข้อมูลการติดต่อ สามารถแก้ไข เบอร์โทรศัพท์ และ ที่อยู่ขององค์กร

| 🛀 CHANALIN                                              |                                       | \$                                   |
|---------------------------------------------------------|---------------------------------------|--------------------------------------|
| 🎲 โปรไฟล์ 🗸 🗸<br>แก้ไขข้อมูลส่วนตัว<br>เปลี่ยนวงสัสค่าน | แก้ไขข้อมูลส่วนด้ว                    | <b>หน้าหลัก</b> > แก้ไขข้อมูลส่วนด้ว |
| ปันทึกข้อมูลประจำวัน >                                  | ชื่อ<br>ชานขอล                        | นามสกุล<br>ปาร์ด                     |
|                                                         | E-mail<br>pcy@gamil.com               | เบอร์โทรศัพท์<br>0896352545          |
| 🕒 ออกรายงาน >                                           | ตำแหน่ง 🗸 เจ้าของกิจการ<br>รูปโปรไฟล์ |                                      |

#### 4.2.3 แสดงผลการดำเนินงานของเจ้าของกิจการ

**ภาพที่ 4.16** หน้าจอแก้ไขข้อมูลส่วนตัว

จากภาพที่ 4.16 แสดงหน้าจอการแก้ไขข้อมูลส่วนตัว สามารถแก้ไข ชื่อ – นามสกุล Username Password ฯลฯ เป็นต้น

| CHANALIN          | ≡ |               |                 |                            |                        |                             |
|-------------------|---|---------------|-----------------|----------------------------|------------------------|-----------------------------|
|                   | > |               |                 |                            |                        | <b>หน้าหลัก</b> > ข้อมูลวัด |
|                   | > | ข้อมูลวัตถุดิ | บ               |                            |                        |                             |
| ังวัตถุดิบ        | ~ | Show 10 🔹     | entries         |                            | Search:                |                             |
| <b>គើប</b><br>មាន |   | No. ↑↓        | ชื่อวัตถุดิบ ↑↓ | จำนวนวัตถุดิบในสต๊อก (ก.ก) | จำนวนจุดสั่งซื้อ (ก.ก) |                             |
|                   |   | 1             | ข้าวโพดเม็ด     | 3900                       | 5000                   |                             |
|                   |   | 2             | กากถั่วเหลือง   | 24000                      | 2500                   |                             |
|                   | > | 3             | ถั่วอบ          | 10780                      | 8000                   |                             |
|                   |   | -             |                 |                            |                        |                             |

**ภาพที่ 4.17** หน้าจอดูข้อมูลสต๊อกวัตถุดิบ

จากภาพที่ 4.17 แสดงหน้าจอข้อมูลสต๊อกวัตถุดิบ สามารถตรวจสอบจำนวนวัตถุดิบที่มี ในสต๊อกได้

| CHANALIN     | ≡ |           |                |                   |                  |                                  |                            |
|--------------|---|-----------|----------------|-------------------|------------------|----------------------------------|----------------------------|
| โปรไฟล์      | > |           |                |                   |                  |                                  | หน้าหลัก > ข้อมูลอ         |
|              | > | ข้อมูลอาห | าร             |                   |                  |                                  |                            |
| คลังวัดถุดีบ | ~ | Show 10   | entries        |                   |                  | Search:                          |                            |
|              |   |           |                |                   |                  | ว่ามามาการใน                     | ว่ามามากสั่งสั้ว           |
| อาหาร        |   | No. ↑↓    | ชื่อวัตถุดิบ ∿ | จำนวน (กระสอบ) ↑↓ | นน./กระสอบ (ก.ก) | ง เนงนอาหารณ<br>∾ สต๊อก (ก.ก) ∿⊍ | ิ่งานงนจุตสงขย<br>(ก.ก) ^↓ |
|              |   | 1         | sdsdsd         | 150               | 30               | 4000                             | 5000                       |
|              | > | 2         | อาหารไก่รุ่น   | 1700              | 30               | 52500                            | 5000                       |
|              |   |           |                |                   |                  | 700100                           | 5000                       |
|              | > | 3         | อาหารไก่เล็ก   | 25000             | 30               | 700100                           | 5000                       |

### **ภาพที่ 4.18** หน้าจอดูข้อมูลสต๊อกอาหาร

จากภาพที่ 4.18 แสดงหน้าจอข้อมูลสต๊อกอาหาร สามารถตรวจสอบจำนวนอาหารที่มีในส ต๊อกได้

| 🐏 CHANALIN     | = |              |                                     |                      |                              |
|----------------|---|--------------|-------------------------------------|----------------------|------------------------------|
| 🍻 โปรไฟล์      | > |              |                                     |                      | หน้าหลัก > ข้อมูล            |
|                | > | ข้อมูลยา     |                                     |                      |                              |
| ➡ คลังวัตถุดิบ | ~ | Show 10      | • entries                           |                      | Search:                      |
|                |   | No. ↑↓       | ชื่อยา                              | จำนวนยาในสต๊อก (***) | ⊳⊧ จำนวนจุดสั่งซื้อ (ก.ก) ≁⊧ |
| ยา             |   | 1            | วิตามิน พลัส                        | 800                  | 50                           |
|                |   | 2            | ยาฆ่าหญ้า ไซเบอร์                   | 60                   | 60                           |
|                | > | 3            | น้ำยาฆ่าเชื้อ เวอร์คอน เอส (ชนิดผง) | 50                   | 50                           |
|                | > | 4            | อะกีต้าร์                           | 70                   | 50                           |
|                |   | Showing 1 to | o 4 of 4 entries                    |                      | Previous 1 Next              |

# **ภาพที่ 4.19** หน้าจอดูข้อมูลสต๊อกยา

จากภาพที่ 4.19 แสดงหน้าจอข้อมูลสต๊อกยา สามารถตรวจสอบจำนวนยาที่มีในสต๊อกได้

| 💄 CHANALIN   | ≡ |            |                                      |    |                           |     |                           |
|--------------|---|------------|--------------------------------------|----|---------------------------|-----|---------------------------|
| โปรไฟล์      | > |            |                                      |    |                           |     | หน้าหลัก > ข้อมูลวัด      |
|              | > | ข้อมูลวัค  | ชื่น                                 |    |                           |     |                           |
| คลังวัตถุดิบ | ~ | Show 10    | • entries                            |    |                           | Sea | rch:                      |
|              |   | No. ↑↓     | ชื่อวัคขึ้น                          | ¢↓ | จำนวนวัคชึ่นในสต๊อก (***) |     | จำนวนจุดสั่งซื้อ (ก.ก) ↑⊍ |
|              |   | 1          | วัคขึ้นลาโซต้า+หลอดลม(หมอโย้)รวมใหญ่ |    | 20                        | 1   | 23                        |
| วัคชื่น      |   | 2          | วัคชื่นโพลแวคมิกซ์ 6(หมอโย้)ไข่นี่ม  |    | 15                        | ţ   | 5                         |
|              | > | 3          | วัคชึนโครีซ่าออย(หมอโย้)หวัดหน้าบวม  |    | 20                        | Î   | 20                        |
|              | > | Chowing 1t | o 3 of 3 entries                     |    |                           |     | Previous 1 Next           |

### **ภาพที่ 4.20** หน้าจอดูข้อมูลสต๊อกวัคซีน

จากภาพที่ 4.20 แสดงหน้าจอข้อมูลสต๊อกวัคซีน สามารถตรวจสอบจำนวนวัคซีนที่มีในส ต๊อกได้

| <ul> <li>๑๔๔๔๔๔๔๔๔๔๔๔๔๔๔๔๔๔๔๔๔๔๔๔๔๔๔๔๔๔๔๔๔๔๔๔๔</li></ul>                                                                                                    |                                                                                             |                        | ≡         |   | CHANALIN             |
|----------------------------------------------------------------------------------------------------|---------------------------------------------------------------------------------------------|------------------------|-----------|---|----------------------|
| <ul> <li>มันท์กล้อมูอประจำวัน</li> <li>มับแก้กล้อมูอไก่ประจำวัน</li> <li>รhow 10 · entries</li> <li>Show 10 · entries</li> <li>Show 1</li></ul> | <b>หบ้าหลัก</b> > ข้อมูลไก่ประจาวั                                                          |                        |           | > | โปรไฟล์              |
| <u>ม้อมูลไก้ประรำวัน</u><br>B คลังวิลเดีย → No. ** วันที่ ** ประเภทไก่ ** หมายเลขโรงเรือน ** ร่านวนไก้ที่เหลือ (ดัว) ** ร่านวนไก้ที่ดาย (ดัว)<br>• การสิ่งข้อวัตถุดิบ → 1 8 พ.ค. 2562 <b>ใกลับกระ</b> 3 3000 12                                                                                                    | ะจำวัน                                                                                      | งไก่ประจำวัน           | ข้อมูลไก  | ~ | บันทึกข้อมูลประจำวัน |
| <u>บริมาณใช่ประจำวัน</u> Show <u>10 v</u> entries Search:                                                                                                    |                                                                                             |                        |           |   | ข้อมูลไก่ประจำวัน    |
| <ul> <li>         ครับรัตถุดิม      </li> <li>         ครับรัตถุดิม      </li> <li>         การสับชื่อวัตถุดิม      </li> <li>         พ.ค. 2562     </li> <li>         โกรสับชื่อวัตถุดิม      </li> <li>         พ.ค. 2562     </li> <li>         โกรสับชื่อวัตถุดิม      </li> <li>         โกรสับชื่อบุลาสาบริงาามามามกับ ที่สามวมไก้ที่ที่ต่อวัตถุดิม      </li> <li>         โกรสับชื่อบุลาสาบุลามามามามามามามามามามกับ ที่สามามามามามามามามามามามามามามามามามามาม</li></ul>                                                                                                    | entries Search:                                                                             | 10 • entries           | Show 10   |   |                      |
| การส่งข้อวัตถุดิม >> 1 8 พ.ศ. 2562 ในชีพทรง 3 3000 12                                                                                                    | วันที่ ↑⇒ ประเภพไก่ ↑⇒ หมายเลขโรงเรือน ↑⇒ จำนวนไก่ที่เหลือ (ตัว) ↑⇒ จำนวนไก่ที่ตาย (ตัว) ↑⇒ | าง วันที่ าง           | No. ↑↓    | > |                      |
|                                                                                                    | 8 w.a. 2562 Tridures 3 3000 12                                                              | 8 พ. <b>ค</b> . 2562   | 1         | > |                      |
| 2 5 אוראי 1 2000 18                                                                                                    | 5 W.A. 2562 Trip 1 2000 18                                                                  | 5 พ.ค. 2562            | 2         | > |                      |
| Showing 1 to 2 of 2 entries                                                                                                    | 2 of 2 entries Previous 1 Next                                                              | na 1 to 2 of 2 entries | Showing 1 |   |                      |

### **ภาพที่ 4.21** หน้าจอดูข้อมูลไก่ประจำวัน

จากภาพที่ 4.21 แสดงหน้าจอข้อมูลไก่ประจำวัน ที่พนักงานบันทึกเป็นประจำวันได้ จะ แสดงหมายเลขโรงเรือน วันที่บันทึก จำนวนไก่ทั้งหมด และจำนวนไก่ที่ตาย

| 🛀 CHANALIN                                    |   |             |                      |                    |                  |                           |
|-----------------------------------------------|---|-------------|----------------------|--------------------|------------------|---------------------------|
| 🍻 โปรไฟล์                                     | > |             |                      |                    |                  | หน้าหลัก > ปริมาณไข่ประจำ |
| 🞛 บันทึกข้อมูลประจาวัน                        | ~ | ข้อมูลปริมา | ณไข่ประจำวัน         |                    |                  |                           |
| ข้อมูลใก่ประจำวัน<br><b>ปริมาณใช่ประจำวัน</b> |   | Show 10 •   | entries              |                    |                  | Search:                   |
|                                               | > | No. 👈       | วันที่เก็บไข่ ≏∔     | หมายเลขโรงเรือน ^↓ | จำนวนไข่ (ฟอง) ↔ | จำนวนไข่ที่แตก (ฟอง) ↑↓   |
|                                               | > | 1           | 18 พ.ค. 2562         | 4                  | 8000             | 10                        |
| ืออกรายงาน                                    | > | 2           | 7 มิ.ย. 2561         | 2                  | 3000             | 60                        |
|                                               |   | 3           | 6 <b>มิ.ย</b> . 2561 | 2                  | 3000             | 50                        |
|                                               |   | 4           | 5 พ.ค. 2561          | 2                  | 2000             | 50                        |
|                                               |   | 5           | 4 เม.ย. 2561         | 2                  | 6000             | 80                        |
|                                               |   | 6           | 4 มิ.ย. 2561         | 3                  | 8000             | 50                        |

**ภาพที่ 4.22** หน้าจอดูข้อมูลปริมาณไข่ประจำวัน

จากภาพที่ 4.22 แสดงหน้าจอข้อมูลปริมาณไข่ประจำวัน ที่พนักงานบันทึกเป็นประจำวันได้ จะแสดงหมายเลขโรงเรือน วันที่บันทึก จำนวนไข่ทั้งหมด และจำนวนไข่ที่แตก

| ڬ CHANALIN          |          |                  |                      |                      |                  |                |             |                |
|---------------------|----------|------------------|----------------------|----------------------|------------------|----------------|-------------|----------------|
| 🥼 โปรไฟล์           | >        |                  |                      |                      |                  |                | หน้าหลัก    | > สั่งซื้อวัด: |
|                     | <i>→</i> | สั่งซื้อวัตถุดิา | 1                    |                      |                  |                |             |                |
|                     | ->       | Show 10 • e      | entries              |                      |                  | Search:        |             |                |
| การสั่งชื้อวัตถุดิบ | ~        | No. ↑↓           | ชื่อวัตถุดิบ         | $\uparrow\downarrow$ | จำนวนที่สั่งซื้อ | วันที่สั่งซื้อ | า∔ ใบสั่งข่ | ไอ ↑↓          |
| สั่งซื้อวัดถุดิบ    |          | 1                | วัคซึนลาโซต้า+หลอดลม |                      | 5000             | 10 พ.ค. 2562   | 🕞 aant      | มสั่งชื่อ      |
|                     | >        | 2                | อาหารลูกไก่+ยาหวัด   |                      | 1200             | 1 พ.ค. 2562    | 🕞 aant      | บสั่งชื่อ      |
|                     |          | 3                | อาหารลูกไก่          |                      | 2000             | 1 ม.ค. 2513    | 📜 aant      | บสั่งชื่อ      |
|                     |          | Showing 1 to 3 d | of 3 entries         |                      |                  |                | Previous 1  | Next           |

# **ภาพที่ 4.23** หน้าจอดูข้อมูลการสั่งซื้อวัตถุดิบ

จากภาพที่ 4.23 แสดงหน้าจอข้อมูลการสั่งซื้อวัตถุดิบ ที่พนักงานบันทึก จะแสดงชื่อ วัตถุดิบที่สั่งซื้อ จำนวนที่สั่งซื้อ และวันที่สั่งซื้อ สามารถออกใบสั่งซื้อได้

| ใบสั่งซื้อวัตถุดิบ |                                                                                             | 1/1                                                                 |                           | ¢ | Ŧ | ē           |
|--------------------|---------------------------------------------------------------------------------------------|---------------------------------------------------------------------|---------------------------|---|---|-------------|
|                    | CHANALIN FARM           CHANALIN FARM           CHANALIN 52/2 หมู่ 5 บ้านหัว           FARM | 1<br>เยสัม ตำบลสันกลาง อำเภอสันป่าตอง                               | จังหวัดเซียงใหม่ 50120    |   |   |             |
|                    |                                                                                             | ใบสั่งซื้อวัตถุดิบ                                                  |                           |   |   |             |
|                    | ประเภท : staple                                                                             |                                                                     | 20 พ.ค. 2562 19:57:33     |   |   |             |
|                    | ชื่อวัตถุดิบ                                                                                | จำนวน                                                               | วันที่สั่งซื้อ            |   |   |             |
|                    | วัคซีนลาโซต้า+หลอดลม                                                                        | 5,000                                                               | 10 พ. <del>ค</del> . 2562 |   |   |             |
|                    | 32/2 หมู่ 5 บ้านห้วยสัม                                                                     | CHANALIN FARM ท่าร์มไข้ไก่<br>ตัำบลสันกลาง อำเภอสันปาตอง จังหวัดเขี | ยงใหม่ 50120              |   | ( | #<br>+<br>- |

**ภาพที่ 4.24** หน้าจอการออกใบสั่งซื้อ

จากภาพที่ 4.24 แสดงหน้าจอการออกใบสั่งซื้อจะมีวันที่และเวลาการพิมพ์ใบสั่งซื้อ และมี ประเภทของวัตถุดิบ สามารถพิมพ์เป็น PDF ได้

| ڬ CHANALIN               | ≡ |                |              |                     |           |    |                                          |         |                         |
|--------------------------|---|----------------|--------------|---------------------|-----------|----|------------------------------------------|---------|-------------------------|
| 👰 โปรใฟล์ →              |   |                |              |                     | รายงานไก่ |    |                                          |         |                         |
| 💿 ข้อมูลพนักงาน          |   | มกราคม 🔹       | 2562 •       | า                   |           |    |                                          |         |                         |
| จัดการหน้าเว็บไซด์       |   |                |              | <u>ต์พงห</u> มด     |           |    |                                          |         |                         |
| ⊞ ข้อมูลหน้าเว็บไซด์ >   |   | Show 10 •      | entries      |                     |           |    | S. S. S. S. S. S. S. S. S. S. S. S. S. S | Search: |                         |
| 🎛 บันทึกข้อมูลประจำวัน 🔿 |   | 1              | 8 พ.ค. 2562  | ลย 1นะ<br>1ก้ยืนกรง | 3         | τ. | 3000                                     | 7.0     | 4 11.511 (HMI018)<br>12 |
| 🎛 ข้อมูลไก่ >            |   | 2              | 5 พ.ค. 2562  | ไก่รุ่น             | 1         |    | 2000                                     |         | 18                      |
| 🖽 ข้อมูลไข่ >            |   | Showing 1 to 2 | of 2 entries |                     |           |    |                                          |         | Previous 1 Ne           |

**ภาพที่ 4.25** หน้าจอดูข้อมูลรายงานไก่

จากภาพที่ 4.25 แสดงหน้าจอข้อมูลรายงานไก่ ที่พนักงานบันทึกในข้อมูลไก่ประจำวัน สามารถพิมพ์เป็นรายงานได้

| รายงานข้อมูลไก่ |                  |                                 | 1                              | 1 /1                                   |                                                |                                       | ¢ | Ŧ | ē      |
|-----------------|------------------|---------------------------------|--------------------------------|----------------------------------------|------------------------------------------------|---------------------------------------|---|---|--------|
|                 | CHANALIN<br>FARM | CHANALIN FA<br>32/2 หมู่ 5 บ้าเ | RM<br>เห้วยส้ม ตำบลสัง         | นกลาง อำเภอสันป่าเ                     | ตอง จังหวัดเซียงใ                              | หม่ 50120                             |   |   |        |
|                 |                  |                                 | ร <mark>า</mark> ยงาเ          | เข้อมูลไก่                             |                                                |                                       |   |   |        |
|                 |                  |                                 |                                |                                        | 20 1                                           | พ.ศ. 2562 19:59:33                    |   |   |        |
|                 | No.              | วันที่                          | สถานะ                          | หมายเลขโรงเรือน                        | จำนวนไก่                                       | จำนวนไก่ที่ตาย                        |   |   |        |
|                 | 1                | 8 พ.ศ. 2562                     | ไก่ยืนกรง                      | 3                                      | 3,000                                          | 12                                    |   |   |        |
|                 | 2                | 5 พ.ค. 2562                     | ไก่รุ่น                        | 1                                      | 2,000                                          | 18                                    |   |   |        |
|                 |                  | 32/2 หมู่ 5 บ้านหัวเ            | CHANALIN F<br>ยล้ม ตำบลสันกลาง | ARM ฟ่าร์มไข้ไก่<br>อำเภอสันปาตอง จังห | จำนวนไก่<br>จำนวนไก่ที่ด<br>วัดเซียงใหม่ 50120 | ทั้งหมด 5,000 ตัว<br>ายทั้งหมด 30 ตัว |   |   | +<br>- |

**ภาพที่ 4.26** หน้าจอการออกรายงานข้อมูลไก่

จากภาพที่ 4.26 แสดงหน้าจอการออกรายงานข้อมูลไก่ จะมีวันที่และเวลาการพิมพ์ รายงาน สามารถพิมพ์เป็น PDF ได้

4.2.4 แสดงผลการดำเนินงานของพนักงานประจำโรงเรือน

| 🛀 CHANALIN           | =                         | ۵                                    |
|----------------------|---------------------------|--------------------------------------|
| 🏟 โปรไฟล์ >          |                           | <b>หน้าหลัก</b> > แก้ไขข้อมูลส่วนตัว |
|                      | แก้ไขข้อมูลส่วนตัว        |                                      |
| 🖽 ข้อมอไก่ 🔿         | ชื่อ                      | นามสกุล                              |
|                      | 5895                      | ปาร์ค                                |
| ข้อมูลโรงเรือน       | E-mail                    | เบอร์โทรศัพท์                        |
| 🗞 มาตรฐานการเลี้ยง > | pcy@gamil.com             | 0896352545                           |
| •• રિલ્સાં >         | ดำแหน่ง 🗸 พษักงานโรงเรือน |                                      |
| คลังวัตถุดิบ >       |                           |                                      |
|                      | รูปโปรไฟล์                |                                      |
|                      |                           |                                      |
|                      |                           |                                      |

**ภาพที่ 4.27** หน้าจอแก้ไขข้อมูลส่วนตัว

จากภาพที่ 4.27 แสดงหน้าจอการแก้ไขข้อมูลส่วนตัว สามารถแก้ไข ชื่อ – นามสกุล Username Password ฯลฯ เป็นต้น

| 🛀 CHANALIN                                |                   |                     |             |                   |                          |                        | ۲                        |
|-------------------------------------------|-------------------|---------------------|-------------|-------------------|--------------------------|------------------------|--------------------------|
| โปรไฟล์                                   |                   |                     |             |                   |                          | หน้าง                  | เล้ก > ข้อมูลใก่ประจำวัน |
| บันทึกข้อมูลประจำวัน<br>ข้อมูลไก่ประจำวัน | ข้อมูลไ<br>Show 1 | .ก่ประจำวัน         |             |                   |                          | Search                 | + เพื่มข้อมูล            |
|                                           | No. 1             | วันที่ ↑+           | ประเภทไก่ 🖘 | หมายเลขโรงเรือน 斗 | จำนวนไก่ที่เหลือ (ตัว) 🐢 | จำนวนไก่ที่ตาย (ตัว) 🕬 | แก้ไขข้อมูล ↑∔           |
|                                           | 1                 | 8 พ. <b>ค.</b> 2562 | ไก่ยินกรง   | 3                 | 3000                     | 12                     | 🖉 แก้ไข<br>🗊 ลม          |
|                                           | 2                 | 5 พ.ค. 2562         | ไก่รุ่น     | 1                 | 2000                     | 18                     | 🖉 แกไข<br>🛈 ลม           |
|                                           | Showing           | 1 to 2 of 2 entrie  | es.         |                   |                          | Prev                   | ious 1 Next              |

### **ภาพที่ 4.28** หน้าจอดูข้อมูลไก่ประจำวัน

จากภาพที่ 4.28 แสดงหน้าจอข้อมูลไก่ประจำวัน สามารถเพิ่ม ลบ แก้ไขได้ จะแสดง หมายเลขโรงเรือน วันที่บันทึก จำนวนไก่ทั้งหมด และจำนวนไก่ที่ตาย

| 🛀 CHANALIN                             |   | ≡           |                      |                    |                   |                         |
|----------------------------------------|---|-------------|----------------------|--------------------|-------------------|-------------------------|
| 👰 โปรไฟล์                              | > |             |                      |                    |                   | หน้าหลัก > ปริมาณไข่ประ |
| 🗄 บันทึกข้อมูลประจำวัน                 | ~ | ข้อมูลปริมา | าณไข่ประจำวัน        |                    |                   |                         |
| ข้อมูลไก่ประจำวัน<br>ปริมาณใช่ประจำวัน |   | Show 10 🔻   | entries              |                    |                   | Search:                 |
|                                        |   | No. ↑↓      | วันที่เก็บไข่ ↑↓     | หมายเลขโรงเรือน ↑↓ | จำนวนไข่ (ฟอง) ≏₊ | จำนวนไข่ที่แตก (ฟอง) ↑↓ |
|                                        | > | 1           | 18 w.n. 2562         | 4                  | 8000              | 10                      |
|                                        | > | 2           | 7 <b>มิ.ย</b> . 2561 | 2                  | 3000              | 60                      |
|                                        | > | 3           | 6 มิ.ย. 2561         | 2                  | 3000              | 50                      |
|                                        | > | 4           | 5 <b>พ.ค</b> . 2561  | 2                  | 2000              | 50                      |
|                                        | ~ | 5           | 4 เม.ย. 2561         | 2                  | 6000              | 80                      |
|                                        |   | 6           | 4 มิ.ย. 2561         | 3                  | 8000              | 50                      |

**ภาพที่ 4.29** หน้าจอดูข้อมูลปริมาณไข่ประจำวัน

จากภาพที่ 4.29 แสดงหน้าจอข้อมูลปริมาณไข่ประจำวัน ที่พนักงานบันทึกเป็นประจำวัน ได้ จะแสดงหมายเลขโรงเรือน วันที่บันทึก จำนวนไข่ทั้งหมด และจำนวนไข่ที่แตก

| 🛀 CHANALIN                         | ≡             |             |             |          |                      |         | ¢                           |
|------------------------------------|---------------|-------------|-------------|----------|----------------------|---------|-----------------------------|
| 🏟 โปรไฟล์ >                        |               |             |             |          |                      |         | หน้าหลัก > ข้อมูลไก่ทั้งหมด |
| 🎛 บันทึกข้อมูลประจำวัน >           | ข้อมูลไก่ทั้ง | หมด         |             |          |                      |         | + เพื่มข้อมูล               |
| 🞛 ข้อมูลไก่ 🗸 🗸                    | Show 10 •     | entries     |             |          |                      | Search: |                             |
| ข้อมูลใก่ทั้งหมด                   | รุ่นที่ ↑↓    | <b>1</b> ↑↓ | โรงเรือน ↑↓ | จำนวน ≏∔ | วันที่เริ่มเลี้ยง ↑↓ | สถานะ   | ⁺∔ แก้ไขข้อมูล ⁺∔           |
| ข้อมูลไก่ยืนกรง<br>ข้อมูลไก่รุ่น   | 1             | 2018        | 1           | 1000     | 2019-02-10           | ปลดไก่  | 🖉 ແກ້ໄຮ<br>🗍 ລນ             |
| ข้อมูลลูกไก่<br>🏫 ข้อมูลโรงเรือน > | 2             | 2018        | 2           | 700      | 2019-02-10           | ลูกไก่  | 🖉 แก้ไข<br>ปี ลม            |
| 🛞 มาตรฐานการเลี้ยง >               | 3             | 2018        | 3           | 500      | 2019-02-10           | ลูกไก่  | 🧨 ແກ້ໄນ<br>🗍 ລນ             |
|                                    | 4             | 2018        | 4           | 200      | 2019-02-10           | ลูกไก่  | 🖉 แก้ไข<br>ปี ลม            |

**ภาพที่ 4.30** หน้าจอดูข้อมูลปริมาณไข่ประจำวัน

จากภาพที่ 4.30 แสดงหน้าจอข้อมูลไก่ทั้งหมด สามารถเพิ่ม ลบ แก้ไขข้อมูลได้ จะแสดง เกี่ยวกับปีที่นำไก่มาปล่อยในโรงเรือน และบอกสถานะของไก่ว่าอยู่ในสถานะไหน

| 🛀 CHANALIN                                 | ≡ |                            |      |                         |                         |    |                            |                       |                                    |                                  |
|--------------------------------------------|---|----------------------------|------|-------------------------|-------------------------|----|----------------------------|-----------------------|------------------------------------|----------------------------------|
| ญ โปรไฟล์                                  | > |                            |      |                         |                         |    |                            |                       |                                    | <b>หน้าหลัก</b> > ข้อมูลไก่ยื่น≀ |
|                                            | > | ข้อมูลไก่ยืน               | กรง  | I                       |                         |    |                            |                       |                                    | 🛨 เพิ่มข้อมูล                    |
| 🛨 ข้อมูลไก่                                | ~ | Show 10 •                  | entr | ies                     |                         |    |                            |                       | Search:                            |                                  |
| ข้อมูลใก่ทั้งหมด<br><b>ข้อมูลไก่ยืนกรง</b> |   | อายุไก่ยึน<br>กรง(สัปดาห์) | ¢↓   | น้ำหนักตัว<br>ต่ำ(กรัม) | น้ำหนักตัว<br>สูง(กรัม) | ↑↓ | น้ำหนักตัว<br>เฉลี่ย(กรัม) | อาหารต่อ<br>วัน(กรัม) | รวมอาหารที่ใช้<br>ทั้งหมด(กก./ตัว) | า⊎ แก้ไขข้อมูล า⊎                |
|                                            |   | 17                         |      | 1325                    | 1472                    |    | 1404                       | 74                    | 5.93                               | 🖉 ແກ້ໂນ<br>ປີ ລນ                 |
|                                            | > | Showing 1 to 1             | of1@ | entries                 |                         |    |                            |                       |                                    | Previous 1 Next                  |
|                                            | > |                            |      |                         |                         |    |                            |                       |                                    |                                  |

### **ภาพที่ 4.31** หน้าจอดูข้อมูลไก่ยืนกรง

จากภาพที่ 4.31 แสดงหน้าจอข้อมูลไก่ยืนกรง สามารถเพิ่ม ลบ แก้ไขข้อมูลได้ จะแสดง เกี่ยวกับอายุของไก่นับเป็นสัปดาห์ น้ำหนักตัว การกินอาหาร

| 🛀 CHANALIN                           |   | E                           |                            |                            |                               |                          |                                    |                    |
|--------------------------------------|---|-----------------------------|----------------------------|----------------------------|-------------------------------|--------------------------|------------------------------------|--------------------|
| 🟟 โปรไฟล์                            | > |                             |                            |                            |                               |                          |                                    | หน้าหลัก > ข้อมูลไ |
|                                      | > | ข้อมูลไก่ยืนก               | হ৩                         |                            |                               |                          |                                    | + เพิ่มข้อมูล      |
| 👥 ข้อมูลไก่                          | ~ | Show 10 • er                | ntries                     |                            |                               |                          | Search:                            |                    |
|                                      |   | อายุไก่<br>รุ่น(สัปดาห์) ≁⊹ | น้ำหนักตัว<br>ต่ำ(กรัม) ≏⊍ | น้ำหนักตัว<br>สูง(กรัม) ≏⊎ | น้ำหนักตัว<br>เฉลี่ย(กรัม) ∿⊸ | อาหารต่อ<br>วัน(กรัม) ≏⊍ | รวมอาหารที่ใช้<br>ทั้งหมด(กก./ตัว) | ∿⊸ แก้ไขข้อมูล ∿⊸  |
| <b>ข้อมูลไก่รุ่น</b><br>ข้อมูลลูกไก่ |   | 9                           | 739                        | 900                        | 783                           | 57                       | 2.14                               | 🖍 ແກ້ໂນ<br>🗍 ລນ    |
|                                      | > | 10                          | 827                        | 918                        | 875                           | 61                       | 2.56                               | 🥒 ແກ້ໄນ<br>🗍 ລນ    |
|                                      | > | 11                          | 907                        | 1952                       | 1900                          | 25                       | 25.00                              | 🖍 ແກ້ໂຮ<br>🗍 ສນ    |
|                                      |   | Showing 1 to 3 of           | 3 entries                  |                            |                               |                          |                                    | Previous 1 Next    |

**ภาพที่ 4.32** หน้าจอดูข้อมูลไก่รุ่น

จากภาพที่ 4.32 แสดงหน้าจอข้อมูลไก่รุ่น สามารถเพิ่ม ลบ แก้ไขข้อมูลได้ จะแสดง เกี่ยวกับอายุของไก่นับเป็นสัปดาห์ น้ำหนักตัว การกินอาหาร

| 🛀 CHANALIN                    | = |                            |                            |                            |                               |                          |                                    |                      |
|-------------------------------|---|----------------------------|----------------------------|----------------------------|-------------------------------|--------------------------|------------------------------------|----------------------|
| 🟟 โปรไฟล์                     | > |                            |                            |                            |                               |                          |                                    | หน้าหลัก > ข้อมูลลูก |
|                               | > | ข้อมูลลูกไก่               |                            |                            |                               |                          |                                    | 🕂 เพิ่มข้อมูล        |
| 🎛 ข้อมูลไก่                   | ~ | Show 10 • entr             | ries                       |                            |                               |                          | Search:                            |                      |
|                               |   | อายุ<br>ลูกไก่(สัปดาห์) ≁⊮ | น้ำหนักตัว<br>ต่ำ(กรัม) ↑↓ | น้ำหนักตัว<br>สูง(กรัม) ↑↓ | น้ำหนักตัว<br>เฉลี่ย(กรัม) ↑↓ | อาหารต่อ<br>วัน(กรัม) ↑↓ | รวมอาหารที่ไข้<br>ทั้งหมด(กก./ตัว) | ∻⊸ แก้ไขข้อมูล ∻⊸    |
| ข้อมูลไก่รุ่น<br>ข้อมูลลูกไก่ |   | 3                          | 181                        | 200                        | 191                           | 22                       | 0.34                               | ✔ ແກ້ໄข              |
|                               | > | Showing 1 to 1 of 1        | entries                    |                            |                               |                          |                                    | Previous 1 Next      |
|                               | > |                            |                            |                            |                               |                          |                                    |                      |

### **ภาพที่ 4.33** หน้าจอดูข้อมูลลูกไก่

จากภาพที่ 4.33 แสดงหน้าจอข้อมูลลูกไก่ สามารถเพิ่ม ลบ แก้ไขข้อมูลได้ จะแสดง เกี่ยวกับอายุของไก่นับเป็นสัปดาห์ น้ำหนักตัว การกินอาหาร

| 🛀 CHANALIN       |   | :                          |                 |                     |                  |                      |
|------------------|---|----------------------------|-----------------|---------------------|------------------|----------------------|
| 🏟 โปรไฟล์        | > |                            |                 |                     |                  | หน้าหลัก > ข้อมูลโรง |
|                  | > | ข้อมูลโรงเรือน             |                 |                     |                  | 🕂 เพื่มข้อมูล        |
|                  | > | Show 10 • entries          |                 |                     | Search:          |                      |
| 🔒 ข้อมูลโรงเรือน | ~ | หมายเลขโรงเรือน ↑↓         | ขนาดของโรงเรือน | ∿ จำนวนไก่ (ตัว) า↓ | วันที่เข้าใช้ ∿₊ | แก้ไขข้อมูล ↑↓       |
| ข้อมูลโรงเรือน   |   | 1                          | 120*60          | 20000               | 2018-09-12       | 🖊 แก้ไข 🗍 ลบ         |
|                  | > | 2                          | 120*25          | 20000               | 2018-09-12       | 🖉 แก้ไข 🗍 ลบ         |
|                  | > | 3                          | 200*30          | 25000               | 2018-11-14       | 🖊 แก้ไข 🗍 ลบ         |
|                  | > | 4                          | 200*30          | 25000               | 2018-12-13       | 🖉 แก้ไข 🗍 ลบ         |
|                  |   | 5                          | 120*52          | 25000               | 2019-03-20       | 🖉 แก้ไข 🕕 ลบ         |
|                  |   | Showing 1 to 5 of 5 entrie | s               |                     |                  | Previous 1 Next      |

**ภาพที่ 4.34** หน้าจอดูข้อมูลโรงเรือน

จากภาพที่ 4.34 แสดงหน้าจอข้อมูลโรงเรือน สามารถเพิ่ม ลบ แก้ไขข้อมูลได้ จะแสดง เกี่ยวกับขนาดของโรงเรือน จำนวนไก่ ที่สามารถจุได้ และวันที่เข้าใช้

| 🐏 CHANALIN                                        |      |                      |                                  |             |                      |                                       |
|---------------------------------------------------|------|----------------------|----------------------------------|-------------|----------------------|---------------------------------------|
| 🏟 โปรไฟล์                                         | >    |                      |                                  |             |                      | <mark>หน้าหลัก</mark> ≻ มาตรฐานการให้ |
|                                                   | > ม  | าตรฐานการให้         | น้ำไก่                           |             |                      | + เพิ่มข้อมูล                         |
|                                                   | > SI | how 10 🔹 entri       | es                               |             | Search:              |                                       |
|                                                   | 5    | อายุไก่(สัปดาห์)     | ∿⊸ อุณหภูมิ 2]°C ปริมาณน้ำ(ลิตร) | ∿⊸ อุณหภูมิ | 32°C ปริมาณน้ำ(ลิตร) | ⁺∔ แก้ไขข้อมูล ⁺∔                     |
| มาตรฐานการเลี้ยง                                  | ~    | 2                    | 30                               | 35          |                      | 🖉 ແກ້ໄນ<br>🗍 ລນ                       |
| <b>มาตรฐานการให้น้ำไก่</b><br>มาตรฐานการให้แสงไก่ |      | 3                    | 35                               | 40          |                      | 🖍 แก้ไข<br>ปี ลบ                      |
|                                                   | S    | howing 1 to 2 of 2 e | entries                          |             |                      | Previous 1 Next                       |
|                                                   | ~    |                      |                                  |             |                      |                                       |

### **ภาพที่ 4.35** หน้าจอดูข้อมูลการให้น้ำไก่

จากภาพที่ 4.35 แสดงหน้าจอข้อมูลการให้น้ำไก่ สามารถเพิ่ม ลบ แก้ไขข้อมูลได้ จะแสดง เกี่ยวกับอายุไก่ อุณหภูมิและการให้น้ำ

| 🐏 CHANALIN                                 | =                           |                              |                     | •                                     |
|--------------------------------------------|-----------------------------|------------------------------|---------------------|---------------------------------------|
| 🏟 โปรไฟล์ >                                |                             |                              |                     | <b>หน้าหลัก</b> > มาตรฐานการให้แสงไก่ |
|                                            | มาตรฐานการให้แสงไก่         |                              |                     | 🕂 เพิ่มข้อมูล                         |
|                                            | Show <u>10</u> ▼ entries    |                              | Search              |                                       |
|                                            | อายุไก่(สัปดาห์) ↑⊹         | ชั่วโมงการให้แสง(ชั่วโมง) ↑↓ | ความเข้มของแสง(lux) | ⁺∔ แก้ไขข้อมูล ⁺∔                     |
| 🛞 มาตรฐานการเลี้ยง 🗸                       | 1                           | 26                           | 15                  | 🥒 ແກ້ໄນ<br>🗍 ລນ                       |
| มาตรฐานการให้น้ำไก่<br>มาตรฐานการให้แสงไก่ | 2                           | 20                           | 10                  | 🖉 แก้ไข<br>🗍 ลบ                       |
|                                            | 3                           | 19                           | 5                   | 🖉 ແກ້ໄອ<br>🗍 ລນ                       |
|                                            | Showing 1 to 3 of 3 entries |                              |                     | Previous 1 Next                       |

**ภาพที่ 4.36** หน้าจอดูข้อมูลการให้แสงไก่

จากภาพที่ 4.36 แสดงหน้าจอข้อมูลการให้แสงไก่ สามารถเพิ่ม ลบ แก้ไขข้อมูลได้ จะ แสดงเกี่ยวกับอายุของไก่ ชั่วโมงการให้แสง และความเข้มของแสง

4.2.5 แสดงผลการดำเนินงานของพนักงานดูแลไข่

| 🛀 CHANALIN                                                                         |                          | 0                                    |
|------------------------------------------------------------------------------------|--------------------------|--------------------------------------|
| <ul> <li>โปรไฟล์ v</li> <li>แก้ไขข้อมูลส่วนตัว</li> <li>เปลี่ยนรงใสต่าน</li> </ul> | แก้ไขข้อมูลส่วนดัว       | <b>หน้าหลัก</b> > แก้ไขข้อมูลส่วนตัว |
| 🎛 บันทึกข้อมูลประจำวัน >                                                           | ත්<br>dddd               | นามสกุล<br>dddd                      |
| 🎛 ข้อมูลไก่ >                                                                      | E-mail                   | เบอร์โทรศัพท์                        |
| 🎛 ข้อมูลไข่ >                                                                      | dddd                     | 02565                                |
| 🗙 ข้อมูลโรงเรือน >                                                                 | ตำแหน่ง 🗸 พนักงานดูแลไข่ |                                      |
| 🎛 คลังวัตถุติบ >                                                                   | รูปโปรไฟล์               |                                      |
|                                                                                    |                          |                                      |

**ภาพที่ 4.37** หน้าจอแก้ไขข้อมูลส่วนตัว

จากภาพที่ 4.37 แสดงหน้าจอการแก้ไขข้อมูลส่วนตัว สามารถแก้ไข ชื่อ – นามสกุล Username Password ฯลฯ เป็นต้น

| ڬ CHANALIN                             | = |             |                      |                    |                   |                      |                        |
|----------------------------------------|---|-------------|----------------------|--------------------|-------------------|----------------------|------------------------|
| 🍌 โปรไฟล์                              | > |             |                      |                    |                   |                      | หน้าหลัก > ปรีมาณใข่ปร |
| บันทึกข้อมูลประจำวัน                   | ~ | ข้อมูลปริมา | ณไข่ประจำวัน         |                    |                   |                      | + เพิ่มข้อมูล          |
| ข้อมูลไก่ประจำวัน<br>ปรีมาณใช่ประจำวัน |   | Show 10 •   | entries              |                    |                   | Search:              |                        |
|                                        |   | No. ↑↓      | วันที่เก็บไข่ ∿⊸     | หมายเลขโรงเรือน ^↓ | สานวนไข่ (ฟอง) ≏⊍ | จำนวนไข่ที่แตก (ฟอง) | ^↓ แก้ไขข้อมูล ^       |
|                                        | > | 1           | 18 w.a. 2562         | 4                  | 8000              | 10                   | 🖋 แก้ไข 🗍 ลบ           |
|                                        | > | 2           | 7 มิ.ย. 2561         | 2                  | 3000              | 60                   | 🥒 แก้ไข 🗍 ลบ           |
|                                        | > | 3           | 6 มิ.ย. 2561         | 2                  | 3000              | 50                   | 🖉 แก้ไข 🗍 ลบ           |
|                                        | > | 4           | 5 <b>มิ.ย</b> . 2561 | 2                  | 2000              | 50                   | 🖋 แก้ไข 🗍 ลบ           |
|                                        |   | 5           | 4 มิ.ย. 2561         | 2                  | 6000              | 80                   | 🖋 แก้ไข 🗍 ลบ           |
|                                        |   | 6           | 4 มิ.ย. 2561         | 3                  | 8000              | 50                   | 🖋 แก้ไข 🕕 ลบ           |
|                                        |   | 7           | 3 <b>มิ.ย</b> . 2561 | 2                  | 5000              | 50                   | 🖉 แก้ไข 🗍 อบ           |
|                                        |   | 8           | 2 มิ.ย. 2561         | 1                  | 10000             | 103                  | 🌈 ແຄ້ໄສ 🗍 ລນ           |

**ภาพที่ 4.38** หน้าจอดูข้อมูลปริมาณไข่ประจำวัน

จากภาพที่ 4.38 แสดงหน้าจอข้อมูลปริมาณไข่ประจำวัน สามรถเพิ่ม ลบ แก้ไขได้ จะ แสดงหมายเลขโรงเรือน วันที่บันทึก จำนวนไข่ทั้งหมด และจำนวนไข่ที่แตก

| 🐏 CHANALIN           | =                                           | 0 |
|----------------------|---------------------------------------------|---|
| 🦗 โปรไฟล์ 🛛 >        | สรุปปริมาณไก้ไข่                            |   |
|                      | เลือกวันที่ต้องการ หมายเลขโรงเรือนที่เลี้ยง |   |
|                      | 2019/05/21 - 2019/05/21 💾 5                 | ~ |
|                      | เลือกวันที่ต่องการดูข้อมูล                  |   |
| 🖽 ข้อมูลไข่ 🗸        | Submit                                      |   |
| สรุปปรีมาณใช่ทั้งหมด | Bar Chart                                   |   |
| 🛧 ข้อมูลโรงเรือน >   | 6000                                        |   |
|                      |                                             |   |
| 🖽 คลังวัดถุดิบ >     | 5000                                        |   |
|                      |                                             |   |
|                      | 4000                                        |   |
|                      |                                             |   |
|                      | 3000                                        |   |
|                      |                                             |   |

**ภาพที่ 4.39** หน้าจอดูข้อมูลสรุปปริมาณไข่ไก่

จากภาพที่ 4.39 แสดงหน้าจอข้อมูลสรุปปริมาณไข่ไก่ สามรถเลือกวันที่ ที่ต้องการ และ เอกโรงเรือนที่ต้องการ เพื่อดูกราฟของจำนวนไข่ไก่ในแต่ละวัน

| 🛀 CHANALIN                                        | =                                         | 8                                    |
|---------------------------------------------------|-------------------------------------------|--------------------------------------|
| รัปรไฟล์<br>แก้ไขข้อมูลส่วนด้ว<br>เปลี่ยนรหัสผ่าน | แก้ไขข้อมูลส่วนดัว                        | <b>หน้าหลัก</b> > แก้ไขข้อมูลส่วนตัว |
|                                                   | รี ชื่อ<br>กกก                            | นามสกุล<br>ดดดด                      |
|                                                   | E-mail                                    | เบอร์โทรศัพท์                        |
|                                                   | <ul> <li>กลกกก</li> <li>ดำแหม่ง</li></ul> | 003332                               |
|                                                   | ุรุปโปรไฟล์                               |                                      |
|                                                   | e e e e e e e e e e e e e e e e e e e     |                                      |

#### 4.2.6 แสดงผลการดำเนินงานของพนักงานดูแลอาหาร

**ภาพที่ 4.40** หน้าจอแก้ไขข้อมูลส่วนตัว

จากภาพที่ 4.40 แสดงหน้าจอการแก้ไขข้อมูลส่วนตัว สามารถแก้ไข ชื่อ – นามสกุล Username Password ฯลฯ เป็นต้น

|           |                                                                  |                                                                                                    |                                                                                                    |                                                                                                    | หน้าหลัก > ข้อมูลวัดเ                             |
|-----------|------------------------------------------------------------------|----------------------------------------------------------------------------------------------------|----------------------------------------------------------------------------------------------------|----------------------------------------------------------------------------------------------------|---------------------------------------------------|
| ข้อมูลวัต | ถุดิบ                                                            |                                                                                                    |                                                                                                    |                                                                                                    | 🕂 เพิ่มข้อมูล                                     |
| Show 10   | <ul> <li>entries</li> </ul>                                      |                                                                                                    |                                                                                                    | Search:                                                                                                    |                                                   |
| No. ↑↓    | ชื่อวัตถุดิบ ↑↓                                                  | จำนวนวัตถุดีบในสต๊อก (ก.ก) 🐢                                                                                                    | จำนวนจุดสั่งชื้อ (ก.ก) ⇔                                                                                                    | จัดการข้อมูล ↑↓                                                                                                    | <mark>แก้ไขข้อมูล</mark> ↑↓                       |
| 1         | ข้าวโพดเม็ด                                                      | 3900                                                                                                    | 5000                                                                                                    | — เบิกวัตฤดิบ<br>+ เพิ่มจำนวน                                                                                                    | 🖋 แก่ไขวุดสั่งชื่อ<br>🗍 ดบ                        |
| 2         | กากถั่วเหลือง                                                    | 24000                                                                                                    | 2500                                                                                                    | — เบิกวัตถุดิบ<br>+ เพิ่มจำนวน                                                                                                    | 🥒 แก่ไขวุดสั่งชื่อ<br>🗍 ลบ                        |
| 3         | ຄັ່ວອນ                                                           | 10780                                                                                                    | 8000                                                                                                    | — เบิกวัตฤดิบ<br>+ เพิ่มจำนวน                                                                                                    | 🖋 แก่ไซจุดสั่งชื่อ<br>🗍 ลบ                        |
| 4         | รำละเอียด                                                        | 5018                                                                                                    | 5000                                                                                                    | — เบิกวัตถุดิบ<br>+ เพิ่มจำนวน                                                                                                    | 🖋 แก้ไขวุดสั่งชื่อ<br>🗍 ดบ                        |
|           | <b>ນ້ອນູຄວັດ</b><br>Show <u>10</u><br>No. *∗<br>1<br>2<br>3<br>4 | <b>บ้อมูลวัดฤดิบ</b><br>Show <u>10 •</u> entries<br>No. *- ชื่อวัดฤดิบ *+<br>1 ข่าวโพดเม็ด<br>2 เ ถากถั่วเหลือง<br>3 ถั่วอบ<br>4 รำละเอียด | <b>บ้อมูลวัดฤดิบ</b><br>Show <u>10 •</u> entries<br>No. * <sup>1</sup> ชื่อวัตฤดิบ * <sup>1</sup> จำนวนวัตฤดิบในสติลก (ก.ก) * <sup>1</sup><br>1 ข่าวโพดเม็ด 3900<br>2 กากถั่วเหลือง 24000<br>3 ถั่วอบ 10780<br>4 ว่าละเอียด 5018 | <b>บ้อมูลวัตฤดิบ</b><br>Show <u>10 </u> • entries<br>No. * ขี่ฮวัตดุดิบ * จำนวนวัตถุดิบในสตัลก (ก.ก) * จำนวนจุดสั่งขื่อ (ก.ก) *<br>1 ข่าวโพดเม็ด 3900 5000<br>2 ถูกกลั้วเหลือง 24000 2500<br>3 ลั๋วอบ 10780 8000 | <b>บ้อมูลวัดฤดิบ</b><br>Show 10 • entries Search: |

**ภาพที่ 4.41** หน้าจอดูข้อมูลสต๊อกวัตถุดิบ

จากภาพที่ 4.41 แสดงหน้าจอข้อมูลสต๊อกวัตถุดิบ สามารถเพิ่ม ลบ แก้ไข เบิก และเพิ่ม

วัตถุดิบได้

| 🛀 CHANALIN             | ≡ |                |                 |              |   |                           | 8         |
|------------------------|---|----------------|-----------------|--------------|---|---------------------------|-----------|
| 🥙 โปรไฟล์              | > |                |                 |              |   | หน้าหลัก > ประวัติการเบิก | າວັດຄຸດີນ |
|                        | > | ประวัติการเบิก | ວັດຄຸດີນ        |              |   |                           |           |
|                        |   | Show 10 • ent  | ries            |              | 5 | Search:                   |           |
|                        | > | No. 1          | าง ชื่อวัตถุดิบ | จำนวนที่เบิก |   | วันที่เบิก                | ¢↓        |
|                        | > | 1              | ข้าวโพดเม็ด     | 100          |   | 2019-05-17                |           |
|                        | > | 2              | ข้าวโพดเม็ด     | 1000         |   | 2019-03-20                |           |
| 🗣 เบิกและเพิ่มจำนวน    | ~ | 3              | ข้าวโพดเม็ด     | 5000         |   | 2019-03-08                |           |
| ประวัติการเบิกวัดถุดิบ |   | 4              | ข้าวโพดเม็ด     | 500          |   | 2019-03-05                |           |
|                        |   | 5              | ข้าวโพดเม็ด     | 1000         |   | 2019-03-05                |           |
|                        |   | 6              | ข้าวโพดเม็ด     | 1000         |   | 2019-03-05                |           |
|                        |   | 7              | ส้ววโพเอเส็อ    | 500          |   | 2010 02 20                |           |

**ภาพที่ 4.42** หน้าจอดูข้อมูลประวัติการเบิก

จากภาพที่ 4.42 แสดงหน้าจอข้อมูลประวัติการเบิก ที่เบิกในหน้าสต๊อกวัตถุดิบ ว่าจำนวน ที่เบิกไปเท่าไหร่

| 🛀 CHANALIN              | =  |               |                                  |                  |                       | 8                  |
|-------------------------|----|---------------|----------------------------------|------------------|-----------------------|--------------------|
| 🛎 โปรไฟล์               | 5  |               |                                  |                  | หน้าหลัก > ประวัติการ | เพิ่มจำนวนวัตถุดิบ |
|                         | ~  | ประวัติการเท่ | ง <mark>ิ่</mark> มจำนวนวัตถุดิบ |                  | Cooreby               |                    |
|                         | >  | No.           | entries<br>↑⊧ ชื่อวัตถุดิบ       | ⁺∔ จำนวนที่เพิ่ม | วันที่เพิ่ม           |                    |
|                         | >  | 1             | ข้าวโพดเม็ด                      | 500              | 2019-02-28            |                    |
|                         | -> | 2             | กากถั่วเหลือง                    | 200              | 2019-03-05            |                    |
| 📭 เบิกและเพิ่มจำนวน     | ~  | 3             | กากถั่วเหลือง                    | 3000             | 2019-03-05            |                    |
|                         |    | 4             | ข้าวโพดเม็ด                      | 500              | 2019-03-05            |                    |
| ประวัติการเพิ่มวัตถุดิบ |    | 5             | กากถั่วเหลือง                    | 400              | 2019-03-05            |                    |
|                         |    | 6             | ข้าวโพดเม็ด                      | 500              | 2019-03-05            |                    |
|                         |    | 7             | ข้าวโพดเพ็ด                      | 500              | 2010 07 05            |                    |

**ภาพที่ 4.43** หน้าจอดูข้อมูลประวัติการเพิ่ม

จากภาพที่ 4.43 แสดงหน้าจอข้อมูลประวัติการเพิ่ม ที่เพิ่มในหน้าสต๊อกวัตถุดิบ ว่าจำนวน ที่เพิ่มไปเท่าไหร่

| <ul> <li>โปรโฟล์</li> <li>&gt;</li> <li>มินทึกข่อมูลประจำวัน</li> <li>&gt;</li> <li>ส่อมูลใก่</li> <li>&gt;</li> <li>&gt;</li> <li>ม่อมูลโรงเรือน</li> <li>&gt;</li> <li>สล้งวัดฤดิย</li> <li>&gt;</li> </ul> | สั่งขี้อวัด<br>Show _10<br>No. ≁- | <b>เกุดีบ</b><br>_▼ entries<br>ชื่อวัตฤดิบ      | î.↑ <b>4</b>  | ร่วมรานที่สังคือ     | 2.44.4                    | Search:         | หน้าหลัก ><br>+ สั่งชื้อวัดดุ | สั่งซื้อวัตถุย่<br><mark>เดิบเพิ่ม</mark> |
|----------------------------------------------------------------------------------------------------|-----------------------------------|-------------------------------------------------|---------------|----------------------|---------------------------|-----------------|-------------------------------|-------------------------------------------|
| <ul> <li>              Ш หันทึกข้อมูลประจำวัน             &gt;             З</li></ul>                                                                                                    | สั่งชื้อวัต<br>Show_10            | <b>ถุดิบ</b><br><u>∗</u> entries<br>ชื่อวัดฤดิบ | ^↓ <b>ว</b> ั | ว่านานที่สั่งชื่อ 🗠  | ar Adda A-                | Search:         | + สั่งซื้อวัดถุ               | ຸດົນເพົ່ນ                                 |
| ] ข้อมูลใก่ > S<br>• ข้อมูลโรงเรือน ><br>] คลังวัตถุดิบ >                                                                                                    | Show_10<br>No. ↑↓                 | ▼ entries ชื่อวัดฤดิบ                           | ≁⊸ ব্ব        | ว่ายายที่สั่งชั้อ กะ | N. A.S. A.                | Search:         |                               |                                           |
| † ข้อมูลโรงเรือน ><br>] คลังวัลดุดิบ >                                                                                                    | No. ↑↓                            | ชื่อวัตถุดิบ                                    | ↑⊎ বা         | ว่างางที่สั่งชื้อ ↑↓ | x                         | - * ×           |                               |                                           |
| คลังวัดฤดิบ >                                                                                                    |                                   |                                                 |               | 4 18 3 8 18 0 10 10  | วนทลงชอ ↑↓                | ไปสงซ้อ ↑↓      | ลบข้อมูล                      |                                           |
|                                                                                                    | 1                                 | วัคซึนลาโซด้า+หลอดลม                            |               | 5000                 | 10 พ.ค. 2562              | 🐂 ออกใบสั่งชื่อ | 🗍 ລນ                          |                                           |
|                                                                                                    | 2                                 | อาหารลูกไก่+ยาหวัด                              |               | 1200                 | 1 พ.ค. 2562               | 🐂 ออกใบสั่งชื่อ | 🗍 ສນ                          |                                           |
| เบกและเพมจำนวน >                                                                                                    | 3                                 | อาหารลูกไก่                                     |               | 2000                 | 1 <mark>ม.ค</mark> . 2513 | 🐂 ออกใบสั่งชื่อ | ປີ ລນ                         |                                           |
| ′การสั่งซื้อวัดถุดิบ ∨<br>S                                                                                                    | Showina 1                         | to 3 of 3 entries                               |               |                      |                           |                 | Previous 1                    | Next                                      |
| สั่งชื้อวัตถุดิบ                                                                                                    |                                   |                                                 |               |                      |                           |                 |                               |                                           |

# **ภาพที่ 4.44** หน้าจอดูข้อมูลการสั่งซื้อวัตถุดิบ

จากภาพที่ 4.44 แสดงหน้าจอข้อมูลการสั่งซื้อวัตถุดิบ ที่ได้ทำการสั่งซื้อไป สามารถเพิ่ม ลบ และออกใบสั่งซื้อได้

| 4.2.7 | แสดงผลการต | ้ำเนินง | านของสัตวแ | พทย์ |
|-------|------------|---------|------------|------|
|       |            |         |            |      |

| 🛀 CHANALIN                                    |                                                                                  | 8                                                 |
|-----------------------------------------------|----------------------------------------------------------------------------------|---------------------------------------------------|
| รัปรไฟล์ v แก้ไขข้อมูลส่วนตัว เปลี่ยนรงโสงกาน | แก้ไขข้อมูลส่วนตัว                                                               | <mark>หน้าหลัก</mark> > แก้ไขข้อมูลส่วนด้ว        |
|                                               | ชื่อ<br>นักรบ<br>E-mail<br>กลkrop@gamil.com<br>ศำแหน่ง ✔ สัตวนพทย์<br>รูปโปรไฟล์ | นามสกุล<br>วังแป้น<br>เบอร์โทรศัพท์<br>0612746547 |

**ภาพที่ 4.45** หน้าจอแก้ไขข้อมูลส่วนตัว

จากภาพที่ 4.45 แสดงหน้าจอการแก้ไขข้อมูลส่วนตัว สามารถแก้ไข ชื่อ – นามสกุล Username Password ฯลฯ เป็นต้น

| 🛀 CHANALIN                                             | ≡       |                           |                                                               |             | (                       |  |  |  |
|--------------------------------------------------------|---------|---------------------------|---------------------------------------------------------------|-------------|-------------------------|--|--|--|
| 🌪 โปรไฟล์ >                                            |         |                           |                                                               | ,           | หน้าหลัก > ข้อมูลโรดไก่ |  |  |  |
| •ฺ•ิ โรคไก่ 🗸 🗸                                        | ข้อมูล' | โรคไก่                    |                                                               |             | + เพิ่มข้อมูล           |  |  |  |
| <b>โรคไก่</b><br>ประวัติดวรรักษาว                      | Show    | 10 • entries              |                                                               | Search:     |                         |  |  |  |
| บระ <i>งดการรกษา</i><br>วิเคราะห์และหาสาเหตุโรค<br>ไก่ | No. ↑↓  | ชื่อโรคไก่ ↑↓             | อาการเบื้องตัน                                                | ดูข้อมูล ↑↓ | แก้ไขข้อมูล ↑↓          |  |  |  |
|                                                        | 1       | โรคมาเร็กซ์               | ระยะแรก ๆ คล้ายกับไก่ขาอ่อน ปีกตก หางดก กล้ามเนื้อคอบิดเบี้ยว | 👁 ดูข้อมูล  | 🖊 ແກ້ໄນ<br>🛈 ຄນ         |  |  |  |
|                                                        | 2       | โรคฝึดาษ                  | มีเม็ดตุ่มคล้ายหูดเกิดขึ้นที่ผิวหนัง                          | 👁 ดูข้อมูล  | 🖍 แก้ไข<br>ปี ลบ        |  |  |  |
|                                                        | 3       | โรคกล่องเสียงอักเสบติดต่อ | มือาการไอ จาม หายใจลำบาก ยึดคอเวลาหายใจ                       | 🛛 ดูข้อมูล  | 🖊 ແກ້ໄນ<br>🗍 ລນ         |  |  |  |
|                                                        | 4       | โรคหลอดลมอักเสบติดต่อ     | หายใจลำบาก มีเสียงดังครืดคราดในหลอดลม                         | 👁 ดูข้อมูล  | 🖊 แก้ไข<br>🗍 ลบ         |  |  |  |
| <b>ภาพที่ 4.46</b> หน้าจอดูข้อมูลโรคไก่                |         |                           |                                                               |             |                         |  |  |  |

จากภาพที่ 4.46 แสดงหน้าจอข้อมูลโรคไก่ สามารถเพิ่ม ลบ แก้ไข และดูข้อมูลได้ จะแสดง ชื่อโรค และอาการเปื้องต้น

| 🛀 CHANALIN                              | ≡                  |                                                    |                        |                   |                                                                            |                      |                                |                                     |
|-----------------------------------------|--------------------|----------------------------------------------------|------------------------|-------------------|----------------------------------------------------------------------------|----------------------|--------------------------------|-------------------------------------|
| (ปราพส์ >                               |                    |                                                    |                        |                   |                                                                            |                      | หน้                            | าหลัก > ประวัติการรักษ <sup>ะ</sup> |
| ิ • • • • • • • • • • • • • • • • • • • | <b>ประ</b><br>Show | <mark>วัติการรักษา</mark><br>⁄ 10 <b>•</b> entries |                        |                   |                                                                            |                      | Search:                        | + เพิ่มข้อมูล                       |
| วิเคราะห์และหาสาเหตุโรค<br>ใก่          | No.                | โรง<br>↑₊ เรือนที่ ↑↓                              | วันที่<br>รักษา ∿∔     | ชื่อโรค ∿∔        | อาการ 斗                                                                    | ชื่อยา ∿ะ            | ชื่อวัคชึน ↑↓                  | แก้ไขข้อมูล ∿⊸                      |
|                                         | ١                  | 4                                                  | 16 พ.ค.<br>2562        | dfdfdf            | dffd                                                                       | ยาฆ่าหญ้า<br>ไซเบอร์ |                                | 🖊 แก้ไข<br>🗍 ลบ                     |
|                                         | 2                  | 1                                                  | 4 <b>พ.ค</b> .<br>2562 | โรคกัมโบโร        | หงอย ซึม ไม่กินอาหาร<br>และน้ำ ท้องร่วงเป็นน้ำมีสึ<br>ขาว ผอมแห้ง หนาวสั้น | วิตามิน พลัส         |                                | 🖍 ແກ້ໂນ<br>ປີ ສນ                    |
|                                         | 3                  | 2                                                  | 1 พ.ค.<br>2562         | โรคนิวคาส<br>เซิล | ไก่มีน้ำมูก ไอ จาม                                                         |                      | วัคซึนป้องกันโร<br>คนิวคาสเซิล | 🖌 แก้ไข<br>🗍 ลม                     |

### **ภาพที่ 4.47** หน้าจอดูข้อมูลประวัติการรักษา

จากภาพที่ 4.47 แสดงหน้าจอข้อมูลประวัติการรักษาสามารถเพิ่ม ลบ แก้ไขได้ จะแสดง โรงเรือนที่รักษา วันที่รักษา ชื่อโรค อาการ ยาและวัคซีนที่ให้

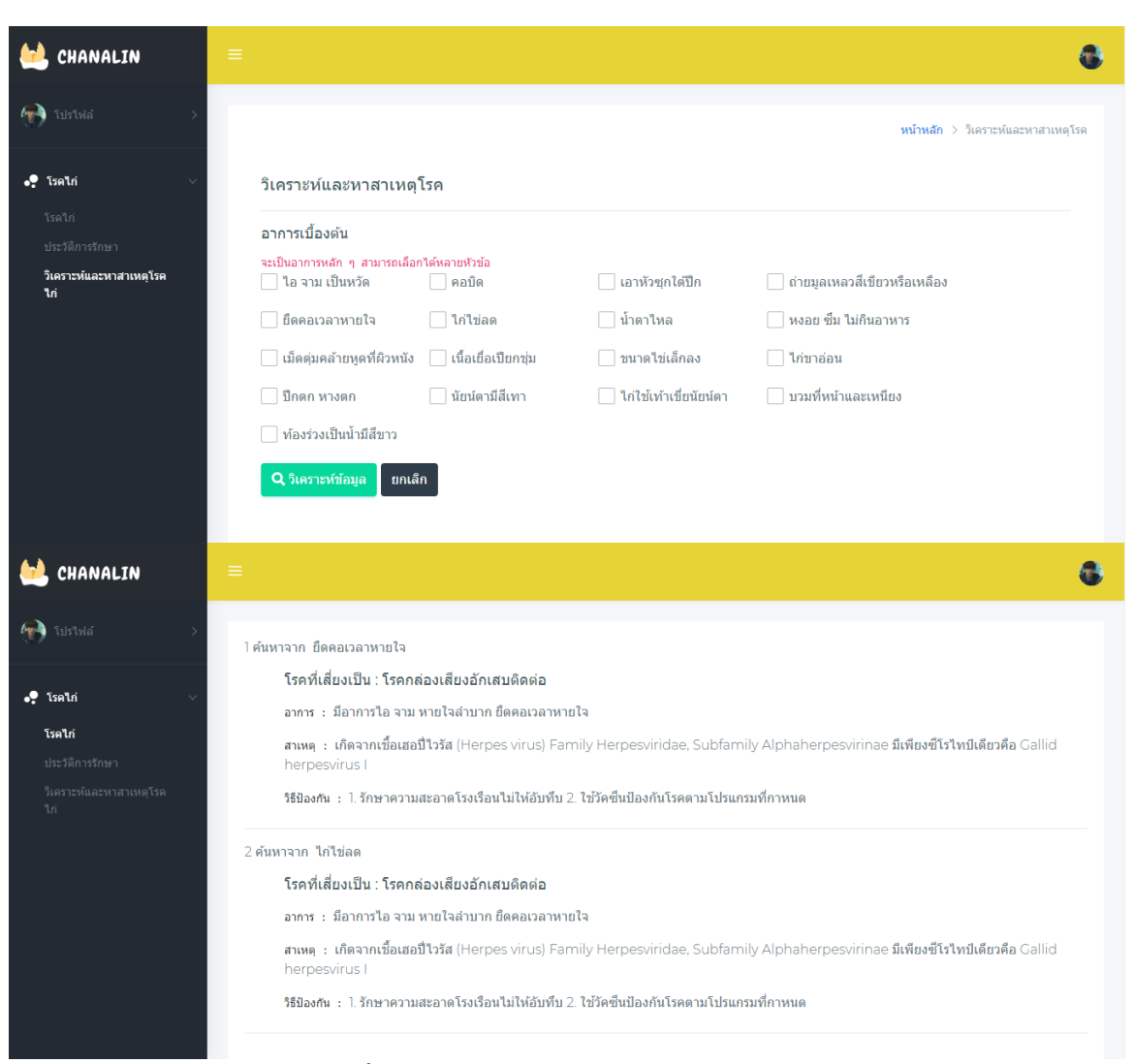

**ภาพที่ 4.48** หน้าจอวิเคราะห์และหาสาเหตุโรค

จากภาพที่ 4.48 แสดงหน้าจอการวิเคราะห์และหาสาเหตุโรค สามารถเลือกอาการ เบื้องต้นที่ไก่เป็น แล้วจึงกดปุ่มวิเคราะห์ จะบอกโรคที่ไก่มีความเสี่ยงที่จะเป็น

#### 4.3 ขอบเขตการประเมินโครงการ

4.3.1 การประเมินนี้เป็นการประเมินโครงการผลการดำเนินการสำรวจความพึงพอใจการ ใช้งานระบบการพัฒนาเว็บแอพพลิเคชั่นสำหรับการบริหารจัดการฟาร์มไข่ไก่ ชานาลินฟาร์ม อ.สัน ป่าตอง จ.เชียงใหม่

4.3.2 การประเมินนี้เป็นการประเมินเพื่อช่วยในการปรับปรุง แก้ไข เกี่ยวกับโครงการให้ ตรงกับความต้องการของผู้ใช้

#### 4.4 รูปแบบการประเมิน

การประเมินโครงงานสำหรับความพึงพอใจในการใช้งานระบบการพัฒนาเว็บแอพพลิเคชั่น สำหรับการบริหารจัดการฟาร์มไข่ไก่ ชานาลินฟาร์ม อ.สันป่าตอง จ.เชียงใหม่ จะเป็นการ ประเมินผล การทดสอบการใช้งานระบบบริหารจัดการข้อมูลสารสนเทศบน Web Application หลังจากที่ผู้ใช้งานได้ทำการทดลองใช้งานระบบบริหารจัดการข้อมูลสารสนเทศบน Web Application ที่ทำขึ้นโดยให้ผู้ใช้งาน ให้คะแนนประเมินผลความพึงพอใจของระบบและความ เหมาะสมของระบบการพัฒนาเว็บแอพพลิเคชั่นสำหรับการบริหารจัดการฟาร์มไข่ไก่ ชานาลิน ฟาร์ม อ.สันป่าตอง จ.เชียงใหม่ โดยมีเกณฑ์ประเมิน 3 ด้าน คือ

4.4.1 ด้านความสามารถและการใช้งานของระบบ

4.4.2 ด้านความถูกต้องและความแม่นย้ำของระบบ

4.4.3 ด้านการแสดงผลของระบบ

ผู้รับผิดชอบโครงงานได้ประเมินผลหลังการดำเนินโครงงานโดยใช้แบบประเมินสำเร็จความ พึงพอใจในการใช้งานระบบการพัฒนาเว็บแอพพลิเคชั่นสำหรับการบริหารจัดการฟาร์มไข่ไก่ ชานา ลินฟาร์ม อ.สันป่าตอง จ.เชียงใหม่

#### 4.5 การประเมินโครงงาน

ผู้รับผิดชอบโครงการได้ประเมินผลหลังการดำเนินโครงการโดยใช้แบบสำรวจความพึง พอใจในการใช้งานระบบการพัฒนาเว็บแอพพลิเคชั่นสำหรับการบริหารจัดการฟาร์มไข่ไก่ ชานาลิน ฟาร์ม อ.สันป่าตอง จ.เชียงใหม่ จำนวน 32 ชุด แบ่งกลุ่มของผู้ตอบแบบสอบถามเป็น 5 กลุ่ม คือ กลุ่มบุคคลทั่วไป กลุ่มผู้ดูแลระบบ กลุ่มเจ้าของกิจการ กลุ่มพนักงาน และกลุ่มสัตว์แพทย์ โดยแบบ ประเมินแบ่งออกเป็น 2 ตอน คือ ข้อมูลพื้นฐานผู้ตอบแบบสอบถาม และข้อมูลความพึงพอใจต่อ การใช้ระบบระบบการพัฒนาเว็บแอพพลิเคชั่นสำหรับการบริหารจัดการฟาร์มไข่ไก่ ชานาลินฟาร์ม อ.สันป่าตอง จ.เชียงใหม่

#### 4.6 สรุปผลการประเมินโครงงาน

ผลการสำรวจความพึงพอใจในการใช้งานระบบการพัฒนาเว็บแอพพลิเคชั่นสำหรับการ บริหารจัดการฟาร์มไข่ไก่ ชานาลินฟาร์ม อ.สันป่าตอง จ.เชียงใหม่ สามารถเก็บแบบสอบถามได้ 30 ชุด โดยสามารถสรุปได้ ดังนี้ แบบสำรวจความพึงพอใจ ตอนที่ 1 ข้อมูลพื้นฐานผู้ตอบแบบสอบถาม

**ตารางที่ 4.1** ตารางสรุปข้อมูลพื้นฐานผู้ตอบแบบสอบถาม

| เพศ      |            | ช       | ้าย                | หญิง |    |            |  |
|----------|------------|---------|--------------------|------|----|------------|--|
|          |            |         | 15                 | 15   |    |            |  |
| 001      | ต่ำกว่า    | 25 ปี   | 25 – 30 ปี         |      |    | 31 – 50 ปี |  |
| שו ש     | 15         | 5       | 10                 |      |    | 5          |  |
| การศึกษา | ต่ำกว่าปริ | ญญาตรี  | ปริญญาตรี          |      |    | ปริญญาโท   |  |
|          | 20         | )       | 18                 |      |    | 2          |  |
| สถานะ    | บุคคล      | ผู้ดูแล | เจ้าของ            |      |    | สัตวามพลย์ |  |
|          | ทั่วไป     | ระบบ    | กิจกา <del>ร</del> | Ию   |    |            |  |
|          | 16         | 2       | 1                  |      | 10 | 1          |  |

จากตารางที่ 4.1 จึงสามารถสรุปได้ดังนี้

4.6.1 สถานภาพผู้ตอบแบบสอบถาม เป็นชาย จำนวน 15 คน และหญิงจำนวน 15 คน

4.6.2 อายุของผู้ตอบแบบสอบถาม ต่ำกว่า 25 ปี จำนวน 15 คน ช่วงอายุ 25 – 30 ปี จำนวน 10 คน และช่วงอายุ 31– 50 ปี จำนวน 5 คน

4.6.3 ระดับการศึกษาของผู้ตอบแบบสอบถาม ระดับต่ำกว่าปริญญา จำนวน 20 คน ระดับปริญญาตรี จำนวน 18 คน ระดับปริญญาโท จำนวน 2 คน

4.6.4 สถานะของผู้ตอบแบบสอบถามต่อระบบ กลุ่มบุคคลทั่วไป จำนวน 16 คน กลุ่ม ผู้ดูแลระบบ จำนวน 2 คน กลุ่มเจ้าของกิจการ จำนวน 1 คน กลุ่มพนักงาน จำนวน 10 คน และ กลุ่มสัตวแพทย์ จำนวน 1 คน แบบสำรวจความพึงพอใจ ตอนที่ 2 ข้อมูลความพึงพอใจต่อการใช้งานระบบการพัฒนาเว็บ แอพพลิเคชั่นสำหรับการบริหารจัดการฟาร์มไข่ไก่ ชานาลินฟาร์ม อ.สันป่าตอง จ.เชียงใหม่ ตารางที่ 4.2 ตารางข้อมูลสรุปความพึงพอใจ

|                                      | ระดับความพึงพอใจ                   |       |      |      |        |           |                 |  |
|--------------------------------------|------------------------------------|-------|------|------|--------|-----------|-----------------|--|
| ۲۲ L A                               | มาก                                |       | ปาน  | น้อย | น้อย   | ค่าเฉลี่ย | การแปลผล        |  |
| หวขอการประเมน                        | ที่สุด                             | มาก   | กลาง |      | ที่สุด |           |                 |  |
|                                      | 5                                  | 4     | 3    | 2    | 1      |           |                 |  |
| 1. ด้านความสามารถและการใช้งานของระบบ |                                    |       |      |      |        |           |                 |  |
| 1.1 ความง่ายต่อการใช้งาน             | _                                  | 01    | 1    | 7    |        | 7.07      |                 |  |
| ระบบ                                 | C                                  | 21    |      | 5    | _      | 3.93      | 22017111        |  |
| 1.2 ประสิทธิภาพของระบบ               | 8                                  | 19    | 2    | 1    | -      | 4.13      | ระดับมาก        |  |
| 1.3 สามารถนำไปใช้งานได้จริง          | 10                                 | 16    | 2    | 2    | -      | 4.13      | ระดับมาก        |  |
| สรุป                                 | 7.67                               | 18.67 | 1.67 | 2    | -      | 4.07      | ระดับมาก        |  |
| 2. ด้านความถูกต้องและแม่น            | 2. ด้านความถูกต้องและแม่นยำของระบบ |       |      |      |        |           |                 |  |
| 2.1 ความถูกต้องในการใช้งาน           | 6                                  | 4     | 1    | 1    | -      | 2.55      | ระดับปานกลาง    |  |
| 2.2 ความถูกต้องของรายงาน             | 8                                  | 1     | 2    | 1    | -      | 4.33      | ระดับมาก        |  |
| สรุป                                 | 7                                  | 2.50  | 1.50 | 1    | -      | 4.29      | ระดับมาก        |  |
| 3. ด้านการแสดงผลของระบบ              |                                    |       |      |      |        |           |                 |  |
| 3.1 รูปภาพสื่อความหมายได้            | 20                                 | 10    |      |      |        | 4.67      | ระดับบากที่สด   |  |
| ชัดเจน                               | 20                                 | 10    | -    | -    | -      | 4.07      | aorida IIIniani |  |
| 3.2 รูปแบบการแสดงผล                  | 12                                 | 17    | 1    | _    | _      | 1 37      | ระดับบาก        |  |
| หน้าจอ                               | 12                                 | 17    | I    | -    |        | 4.07      | 901174 III      |  |
| 3.3 มีความลื่นไหลรวดเร็ว             | 10                                 | 16    | 4    | _    | _      | 4.20      | ระดับมาก        |  |
| สรุป                                 | 14.00                              | 14.33 | 1.67 | _    | -      | 4.41      | ระดับมาก        |  |
| ความพึงพอใจในภาพรวม                  | 10.00                              | 12.08 | 1.62 | _    | _      | 3.50      | ระดับมาก        |  |

#### หมายเหตุ

ระดับ 5 = มากที่สุด ระดับ 4 = มาก ระดับ 3 = ปานกลาง ระดับ 2 = น้อย ระดับ 1 = น้อยที่สุด

#### ค่าเฉลี่ยคะแนนความพึงพอใจ

ช่วงคะแนน 4.05 – 5.00 หมายถึง ความพึงพอใจอยู่ในระดับมากที่สุด ช่วงคะแนน 3.50 – 4.49 หมายถึง ความพึงพอใจอยู่ในระดับมาก ช่วงคะแนน 2.50 – 3.49 หมายถึง ความพึงพอใจอยู่ในระดับปานกลาง ช่วงคะแนน 1.50 – 2.49 หมายถึง ความพึงพอใจอยู่ในระดับน้อย ช่วงคะแนน 1.00 – 1.49 หมายถึง ความพึงพอใจอยู่ในระดับน้อยที่สุด

จากตารางที่ 4.2 พบว่าความพึงพอใจในภาพรวม ของกลุ่มตอบแบบสอบถามที่มีต่อระบบ การพัฒนาเว็บแอพพลิเคชั่นสำหรับการบริหารจัดการฟาร์มไข่ไก่ ชานาลินฟาร์ม อ.สันป่าตอง จ. เชียงใหม่ อยู่ในระดับมาก (ค่าเฉลี่ย 3.50) โดยพอใจในด้านการแสดงผลของระบบมากที่สุด (ค่าเฉลี่ย 4.67) รองลงมาคือด้านความถูกต้องและแม่นยำของระบบ (ค่าเฉลี่ย 4.29) และด้าน ความสามารถและการใช้งานของระบบความพึงพอใจต่ำที่สุด (ค่าเฉลี่ย 4.07)

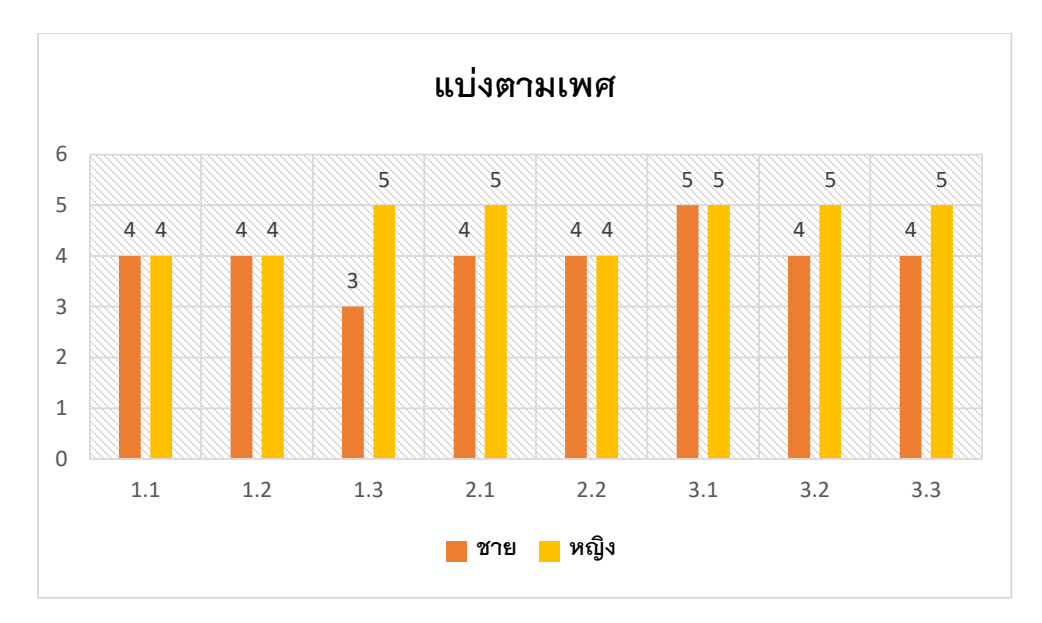

ภาพที่ 4.49 แผนภูมิแสดงความพึงพอใจของผู้ประเมินแบ่งตามเพศ จากภาพที่ 4.49 เป็นผลการประเมินโดยแบ่งตามเพศ มีผู้ประเมินที่เป็นเพศชาย จำนวน 15 คน และผู้ประเมินที่เป็นเพศหญิง จำนวน 15 คน พบว่าเพศชายพึงพอใจในด้านความถูกต้อง และแม่นยำของระบบมากที่สุด และเพศหญิงพึงพอใจในด้านการแสดงผลของระบบมากที่สุด

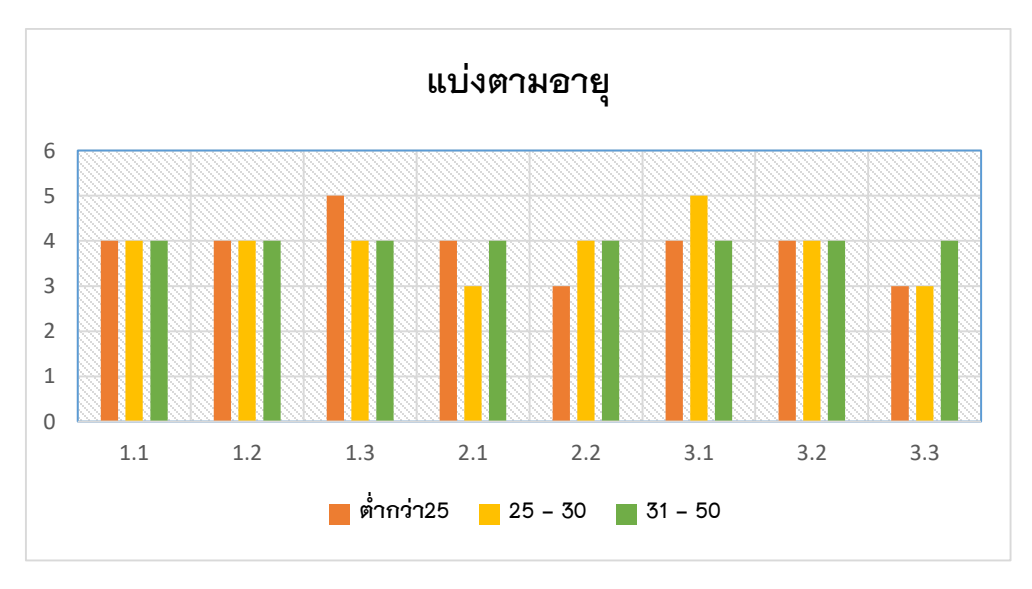

**ภาพที่ 4.50** แผนภูมิแสดงความพอใจของผู้ประเมินแบ่งตามอายุ

จากภาพที่ 4.50 เป็นผลการประเมินโดยแบ่งตามอายุ มีผู้ประเมินที่มีอายุต่ำกว่า 25 ปี จำนวน 15 คน ผู้ประเมินที่มีอายุ 25–30 ปี จำนวน 10 คน และผู้ประเมินที่มีอายุ 31–50 ปี จำนวน 5 คน พบว่า ผู้ประเมินที่มีอายุต่ำกว่า 25 ปีพึงพอใจในด้านความสามารถและการใช้งานของระบบ มากที่สุด ผู้ประเมินที่มีอายุ 25 – 30ปีพึงพอใจในด้านความสามารถและการใช้งานของระบบมาก ที่สุด ผู้ประเมินที่มี 31 – 50 ปีพึงพอใจในด้านความสามารถและการใช้งานของระบบมากที่สุด

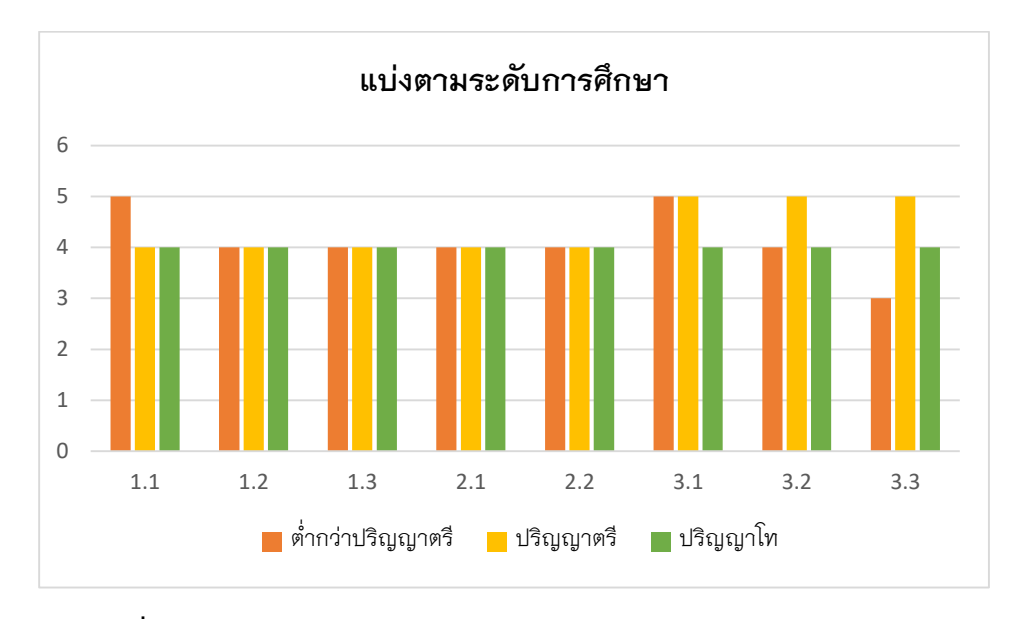

ภาพที่ 4.51 แผนภูมิแสดงความพอใจของผู้ประเมินแบ่งตามระดับการศึกษา จากภาพที่ 4.51 เป็นผลการประเมินโดยแบ่งตามระดับการศึกษา มีผู้ประเมินระดับต่ำกว่า ปริญญาตรี จำนวน 20 คน ผู้ประเมินระดับปริญญาตรี จำนวน 18 คน ผู้ประเมินระดับปริญญาโท จำนวน 2 คน พบว่าผู้ประเมินระดับต่ำกว่าปริญญาตรี พึงพอใจในด้านความสามารถและการใช้ งานของระบบมากที่สุด ผู้ประเมินระดับปริญญาตรี พึงพอใจในด้านการแสดงผลของระบบมาก ที่สุด ผู้ประเมินระดับปริญญาโท พึงพอใจในด้านความสามารถและการใช้งานของระบบมากที่สุด

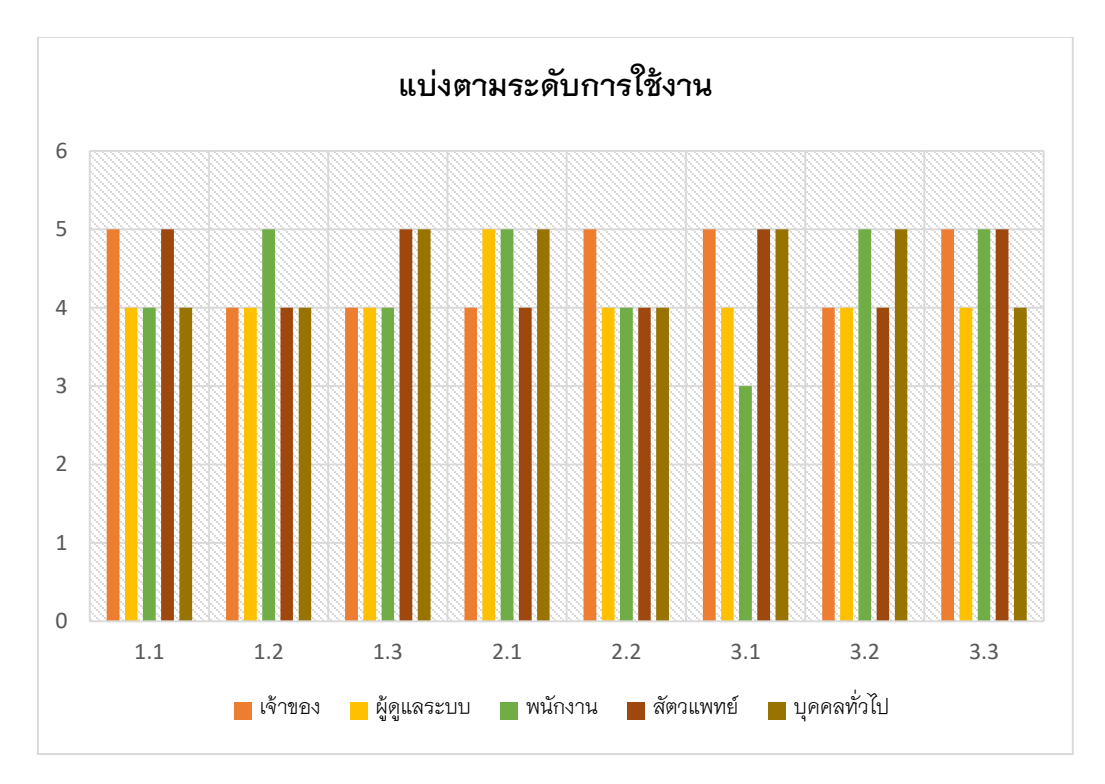

**ภาพที่ 4.52** แผนภูมิแสดงความพอใจของผู้ประเมินแบ่งตามระดับการใช้งาน จากภาพที่ 4.52 เป็นผลการประเมินโดยแบ่งตามระดับการใช้งาน มีผู้ประเมินที่เป็นกลุ่ม เจ้าของ จำนวน 1 คน ผู้ประเมินที่เป็นกลุ่มผู้ดูแลระบบ จำนวน 2 คน ผู้ประเมินที่เป็นกลุ่มพนักงาน จำนวน 10 คน ผู้ประเมินที่เป็นกลุ่มสัตวแพทย์ จำนวน 1 คน ผู้ประเมินที่เป็นกลุ่มบุคคลทั่วไป จำนวน 16 คน พบว่าผู้ประเมินที่เป็นกลุ่มเจ้าของ พึงพอใจในด้านการแสดงผลของระบบมากที่สุด ผู้ประเมินที่เป็นกลุ่มผู้ดูแลระบบ พึงพอใจในด้านความถูกต้องแม่นยำของระบบมากที่สุด ผู้ประเมิน ที่เป็นกลุ่มพนักงาน พึงพอใจในด้านการแสดงผลของระบบมากที่สุด ผู้ประเมิน แพทย์ พึงพอใจในด้านการแสดงผลของระบบมากที่สุด ผู้ประเมินที่เป็นกลุ่มบุคคลทั่วไป พึงพอใจ ในด้านการแสดงผลของระบบมากที่สุด